## Creating a Shipment

| DPS - Prod - 1.4.04.60                                                                                                    | Pleas                                                                                                    | se Rea                                                                                                    | ad before you continue                                                                                                    |
|----------------------------------------------------------------------------------------------------|----------------------------------------------------------------------------------------------------|----------------------------------------------------------------------------------------------------|----------------------------------------------------------------------------------------------------|
| Home Self Counseling Shipme<br>Show: Counseling                                                                                                    | nt Management C<br>Irsday, February 24, 2                                                                                                    | itisfaction Survey [C:<br>AM                                                                                                    | SS] Customer Surveys DPS User Satisfaction Claims Consignment Guide Training DPS User Satis<br>Reports  Queries: HELP                                                                                                    |
| Counseling Menu « Customer Profile Customer Information Point of Contact My Orders Enter Order Information                                                                                                    | Create New Ship<br>Customer: [Perez Jr<br>Any update to perso.                                                                                                    | Upited States Air For<br>e? Click here                                                                                                    | rce                                                                                                    |
| Order [AD-068938]       «         Orders Details       Rank & Hard Copy Orders         Order Information       Orders Selection         Orders Selection       Tour Information         Additional Information       Summary         Shipment       Create New Shipment         Current Shipments       W         PCS:       8000 lbs.         Remaining PCS: 8000 lbs. | Based on the information<br>actual weight of all your<br>entitlement, you will be s<br>You may only select a<br>additional shipments.<br>Avoid Excess Costs<br>Make your move easier<br>When basic household<br>Avoid shipping unauth<br>Get rid of unwanted it<br>Make sure you or a de<br>You may only select and<br>Please<br>Boats a YOU MU | n you have provided, you<br>shipments should not exo<br>subject to excess cost.<br>and process one type of<br>and avoid excess costs b<br>d goods shipments are fro<br>iorized items. If unauthor<br>ems because they only a<br>esignated agent is at the<br>process one type of ship<br>IST SELECT OI | The are entitled to create the shipments listed in the menu below. Please keep in mind that in order to avoid excess costs the total acceed your authorized weight entitlement. If the total actual weight of all shipments under this set of orders exceeds the of shipment at a time. Once the shipment data has been completed, you will have the opportunity to request of the same point of origin and going to the same destination, avoid scheduling extra shipments. Trized items are discovered in your shipment, you will incur extra costs. Items are discovered in your shipment, you will incur extra costs. Items and delivery addresses between 8:00am and 5:00pm on the date that the packers and movers are scheduled to arrive.                                                                                                    |
| UB: 500 lbs.<br>Remaining UB: 500 lbs.                                                                                                    | Create                                                                                                    | Type Of<br>Shipmont Bri                                                                                                    | ief Description                                                                                                    |
| Useful Links       «         Online Brochures                                                                                                    | <ul> <li>○ HHG</li> <li>○ UB</li> <li>○ NTS</li> </ul>                                                                                                    | Household Goods Unaccompanied Baggage Non-Temporary Storage Will                                                                                                    | with home and all personal effects belonging to member and dependents on the effective date of the member's r that may be legally accepted and transported by an authorized commercial transporter.<br>member's prescribed weight allowance of household goods that is not carried free on a ticket used for personal rated from the bulk of the Household Goods and usually is transported by expedited mode because it's needed oon after arrival at destination interim pending arrival of the major portion of the household goods.<br>torage in lieu of transportation. NTS includes necessary packing, crating, unpacking, uncrating, transportation to rage location(s), storage, and other directly related necessary services. Sometimes referred to as Extended anent Storage.<br>the shipment selected above be created as a Personally Procured Move(PPM)? <b>1</b> |

| 6 DPS - 1.3.07.427 - 2 - Microsoft Inte                                                                                                    | ernet Explorer provided by USAF                                                                                                    | Predit. Brate                                                                                                    |
|----------------------------------------------------------------------------------------------------|----------------------------------------------------------------------------------------------------|----------------------------------------------------------------------------------------------------|
| 🚱 🕞 🔹 🚸 https://dps.sddc.an                                                                                                    | my.mil/finsechannel_enu/start.swe?SWECmd=Login&SWEPL=1&_sn=n0rwSPp8txr78tjeCxw8msXkNrWIQMD3O4XyMyTZOEc_&SWETS=                                                                                                    | ▼ 🔒 🍕 🗙 Google 🖉 오                                                                                                    |
| 😭 🏟 🔷 DPS - 1.3.07.427 - 2                                                                                                    |                                                                                                    | 🐴 🔻 🔝 👻 🖶 👻 📴 <u>P</u> age 🕶 🍈 T <u>o</u> ols 🕶                                                                                                    |
| Defense Personal F                                                                                                    | Property System (DPS)<br>Unclassified FOUO-Privacy Act Applies                                                                                                    | Home   Site Map   Log Out                                                                                                    |
| Show: Counseling - II () Mo                                                                                                    | roms Rates Courseming Simplifient Wight DPS user Satisfaction Consignment Solide Training TOPS anday, February 15, 2010 7:21:16 AM                                                                                                    | Reports   Queries:   HELP                                                                                                    |
| Show: Counseling  Mo Counselor Menu Shipment Queue People Finder Order Finder Counseling Menu Coustomer Profile Customer Profile Customer Information Point of Contact Customer's Orders Enter Order Information Crder [AD-034537] Crder Selection Order Information Order Information Order Selection Order Selection Summary Shipment Create New Shipment Current Shipments Entitlements Current Shipments Entitlements Current Shipments Current Shipments Current Shipment Stations Orders Details Current Shipment Current Shipment Current Shipment Current Shipment Current Shipment Current Shipment Current Shipment Current Shipment Current Shipment Current Shipment Current Shipment Current Shipment Current Shipment Current Shipment Current Shipment Gurrent Solo Ibs. Us: 500 Ibs. Current Shipment Current Shipment Current Shipmen | Markey 15, 2009 224156 AM           Bigment Information         Page 0 different information           PS0 Outbounds province: Per-Kinson, Starter = 0 (MFL)         Castomer           Delow is information regarding the shipment         This Screeen will have all the information ny outbound in the second of the screeen           Delow is information regarding the shipment         This Screeen will have all the information ny outbound in the second of the screeen.           Unaccompanied Baggage (UB): Intervent of the second of the screeen will have all the shipment you         Screeen the second of the screeen.           UB may include: Items such as refringent in the vestor of the second of the screeen.         If you           UB may include: Items such as refringent in the vestor of the second of the screeen.         If you           Provide and below you for orders. In Each Outer container: It is taggeted you pass a copy of your orders in each orderate. If the suggeted you pass a copy of your orders in each orderate. If the suggeted you pass a copy of your orders in each orderate. If it ways be decinated on the four end decination. The normal mode prescribed for unaccompanied baggage is a life the second of the screeen will have be acted of the second as decination. The normal mode prescribed for unaccompanied baggage is a life the second of the screeen will have be acted of the second as the second or orderate. It is used to be acted as the second of the second as the second of the second as the second or orderate. It is used to be second or the second as the second or the second as the second of the second as the second or the second as the second or the second as the second or the second as the second or the second as the second as the second or | Reports       Queries:       IELP         page.       Image: Image: Imam |
|                                                                                                    | Temporary Storage: Temporary storage may be authorized at origin, intransit, or at destination.                                                                                                    |                                                                                                    |
|                                                                                                    | This type of storage is in connection with shipment, i.e., you must designate a city and a state and take delivery. You may have 90 days temporary storage:                                                                                                    | -                                                                                                    |
| Done                                                                                                    |                                                                                                    | Trusted sites   Protected Mode: Off 🔍 100% 🔻                                                                                                    |
|                                                                                                    |                                                                                                    |                                                                                                    |

| DPS - 1.3.07.427 - 2 - Microsoft Inter | rnet Explorer provided by USAF                                                                                                    |                                                                                                    | UNCLA                                                                                                    | SOIFIED                                                                                                    |                                                                                                    |                                                    |                                    |                                                     |                                  |
|----------------------------------------|----------------------------------------------------------------------------------------------------|----------------------------------------------------------------------------------------------------|----------------------------------------------------------------------------------------------------|----------------------------------------------------------------------------------------------------|----------------------------------------------------------------------------------------------------|----------------------------------------------------|------------------------------------|-----------------------------------------------------|----------------------------------|
| 🚱 🕞 🔹 🔷 https://dps.sddc.arm           | ny.mil/finsechannel_enu/start.                                                                                                    | we?SWECmd=Login&SWEPL=1&_sn=n0                                                                                                    | )rwSPp8txx78tjeCxw8msXkNrWIQMD30                                                                                                    | 4XyMyTZOEc_&SWETS=                                                                                                    | • <b>•</b>                                                                                                    | • • × (                                            | Google                             |                                                     | ۹ ج                              |
| 😭 🚯 🕸 DPS - 1.3.07.427 - 2             |                                                                                                    |                                                                                                    |                                                                                                    |                                                                                                    |                                                                                                    | <u>à</u> • (                                       | a - 🖶 - [                          | <mark>⊡⁄                                    </mark> | () T <u>o</u> ols ▼ <sup>×</sup> |
| Defense Personal P                     | roperty System (D                                                                                                    | PS)<br>Unclassified/FOUO-Privacy Act A                                                                                                    | pplies                                                                                                    |                                                                                                    |                                                                                                    |                                                    | Но                                 | ome   Site M                                        | lap   Log Out                    |
| Home 2DMSL DPS Analytics               | Forms Rates Counselin                                                                                                    | G Shipment Mgmt DPS User Satis                                                                                                    | faction Consignment Guide Trai                                                                                                    | ning TOPS                                                                                                    |                                                                                                    | Reports                                            | - Queries:                         | <b>-</b>                                            | HELP                             |
|                                        | Reference books     Papers and materia     Specialized clothing     MARS equipment yc     If you declare your     Exclude items that v     Do not include spou     Separate your profe     The weight of your I  Temporary Storage:Tem     This type of storage     If you need to have     Civilians are entitle     Once authorized ter  Designation of Agent to Re then the person you have s  Documentation: The doc certificates, marriage licen Ensuring Personal Prop     Ensure your person     If your move needs     Also, please read in | , instruments, tools and equipment<br>such as diving suits, flying suits, bang<br>u must certify that you are an active<br>personal computer, you must certify i<br>ill not be used at next or some future<br>se's professional items.<br>ssional gear from the rest of your un<br>rofessional gear will not be counted a<br>porary storage may be authorized at<br>is in connection with shipment, i.e., y<br>additional storage time, request an e<br>to 90 days temporary storage only.<br>hoporary storage period expires, you r<br>ease or Accept Property in Absence of<br>elected must have a power of attorn<br>uments you receive after submitting y<br>tess, school and medical records, with<br>erty Is Clean:<br>al goods are pest and bug-Free. If you<br>to be rescheduled because of pests,<br>formation on gypsy moths | d uniforms, exclude regular uniforms<br>MARS member and all equipment quities in writing.<br>a assignment (exception: retirees an<br>accompanied baggage, so that they<br>as part of your weight allowance.<br>origin, intransit, or at destination.<br>rou must designate a city and a state<br>xtension from the destination transp<br>nust bear the cost for further storag<br>of Member: You may designate your<br>by or written authorization from you,<br>your application and from the transpe<br>you. | alifies for MARS use.<br>d most separates).<br>may be packed, weighed and marked se<br>e and take delivery. You may have <u>90 da</u><br>ortation office.<br>e and make payment directly to the stora<br>spouse, a relative, or a friend to release<br>which must be notarized or counter-Sig<br>protation service provider are important to<br>r additional costs before they can be mov<br>costs as well. | parately, and listed as professional books, pap<br><u>vs</u> temporary storage:<br>age company.<br>to r accept your shipment, but their name mus<br>hed by a commissioned officer.<br>to you. We suggest that you take these and oth<br>ved. | ber and equipr<br>t appear as ar<br>er important p | ment on your in<br>n agent in your | application                                         | 1. If not,<br>birth              |
|                                        | Weapons and Ammuniti                                                                                                    | on: The shipment of firearms is subje                                                                                                    | ect to various laws and regulations a                                                                                                    | nd you must comply with all local, state,                                                                                                    | and federal laws. Here are some basic guidelir                                                                                                    | nes when you                                       | ship firearms:                     |                                                     |                                  |
|                                        | Make the firearm in     Completely describe     Remember, you ma                                                                                                    | operable by removing the bolt, firing<br>the firearm on the inventory to inclu<br>y not ship ammunition.                                                                                                    | pin, trigger assembly and other arm<br>de make, model, serial number and                                                                                                    | ng parts.<br>caliber or gauge.                                                                                                    | de in 1999 and 1999 and 1999 and 1999 and 1999 and 1999 and 1999 and 1999 and 1999 and 1999 and 1999 and 1999 a                                                                                                    | 4i                                                 |                                    |                                                     |                                  |
|                                        | Liability, Claims, and Pr<br>baggage, whichever is greater<br>• Repair of damaged                                                                                                    | otection: Your shipment has full repl<br>iter, up to a maximum of \$50,000. Th<br>property to original condition                                                                                                    | acement value coverage. TSP liabilit<br>le transportation service provider is                                                                                                    | y is determined by \$5,000 per shipment<br>responsible to obtain cost estimates for t                                                                                                    | or \$4.00 times the net weight for household g<br>he following:                                                                                                    | oods or gross                                      | weight for una                     | ccompanied                                          | ŧ                                |
|                                        | <ul> <li>Replace with an iter</li> <li>Payment of replace</li> </ul>                                                                                                    | n of like kind and quality<br>nent cost of the item                                                                                                    |                                                                                                    |                                                                                                    |                                                                                                    |                                                    |                                    |                                                     |                                  |
|                                        | In order to be eligible for F<br>delivery date, or immediat                                                                                                    | ull Replacement Value (FRV), you mu<br>bly with the Military Claims Office (MC                                                                                                    | st file a claim directly with the Trans<br>O) after delivery, you will only be e                                                                                                    | portation Service Provider (TSP) via DPS<br>igible for depreciated value up to two ye                                                                                                    | S within 9 months from the date of delivery. If ars from delivery.                                                                                                    | the claim is fil                                   | ed more than                       | 9 months fr                                         | om the ≣                         |
|                                        | When Full Replacement Va<br>value stated in the current<br>owner or the TSP has obta                                                                                                    | ue (FRV) applies to a shipment that in<br>issue of the National Automobile Deal<br>ned an appraisal of the vehicle from a                                                                                                    | ncludes one or more motor vehicles<br>er's Association's [N.A.D.A] Official U<br>a qualified appraiser, settlement will                                                                                                    | (automobiles, vans, pickup trucks, motor<br>sed Car Guide (the Guide) for such vehic<br>be based on the appraised value rather                                                                                                    | rcycles or sport utility vehicles), the TSPnïSs m<br>de(s), adjusted for mileage and other factors of<br>than the book value.                                                                                                    | aximum liabil<br>onsidered in t                    | ity for the vehi<br>he guide. How  | cles shall be<br>ever, if eithe                     | e the<br>er the                  |
|                                        | For boats, personal waterc<br>because these are large, e                                                                                                    | aft, ultra light aircraft, pianos, organs<br>kpensive items that are not part of th                                                                                                    | s, firearms, objects of art, all-terrain<br>e typical shipment and have an activ                                                                                                    | vehicles, and snowmobiles, the TSP may<br>re, widespread secondary market.                                                                                                    | y replace the item with a comparable used iter                                                                                                    | n or pay the u                                     | ın-depreciated                     | replacemer                                          | nt cost,                         |
|                                        | Click here to verify that                                                                                                    | the customer has been advised and/or                                                                                                    | provided with a printed copy of the in                                                                                                    | formation above.                                                                                                    |                                                                                                    |                                                    |                                    |                                                     |                                  |
| Check the                              | box next t                                                                                                    | o the stateme                                                                                                    | nt                                                                                                    | < Previous Next >                                                                                                    | Click Ne                                                                                                    | xt>>                                               |                                    |                                                     |                                  |
|                                        |                                                                                                    |                                                                                                    | Unclassified/FOUC                                                                                                    | -Privacy Act Applies                                                                                                    |                                                                                                    |                                                    |                                    | 1                                                   |                                  |
| Done                                   | T                                                                                                    | Trans.                                                                                                    | hr                                                                                                    | 1                                                                                                    | V Trustec                                                                                                    | I sites   Protecte                                 | ed Mode: Off                       | •                                                   | 100% -                           |

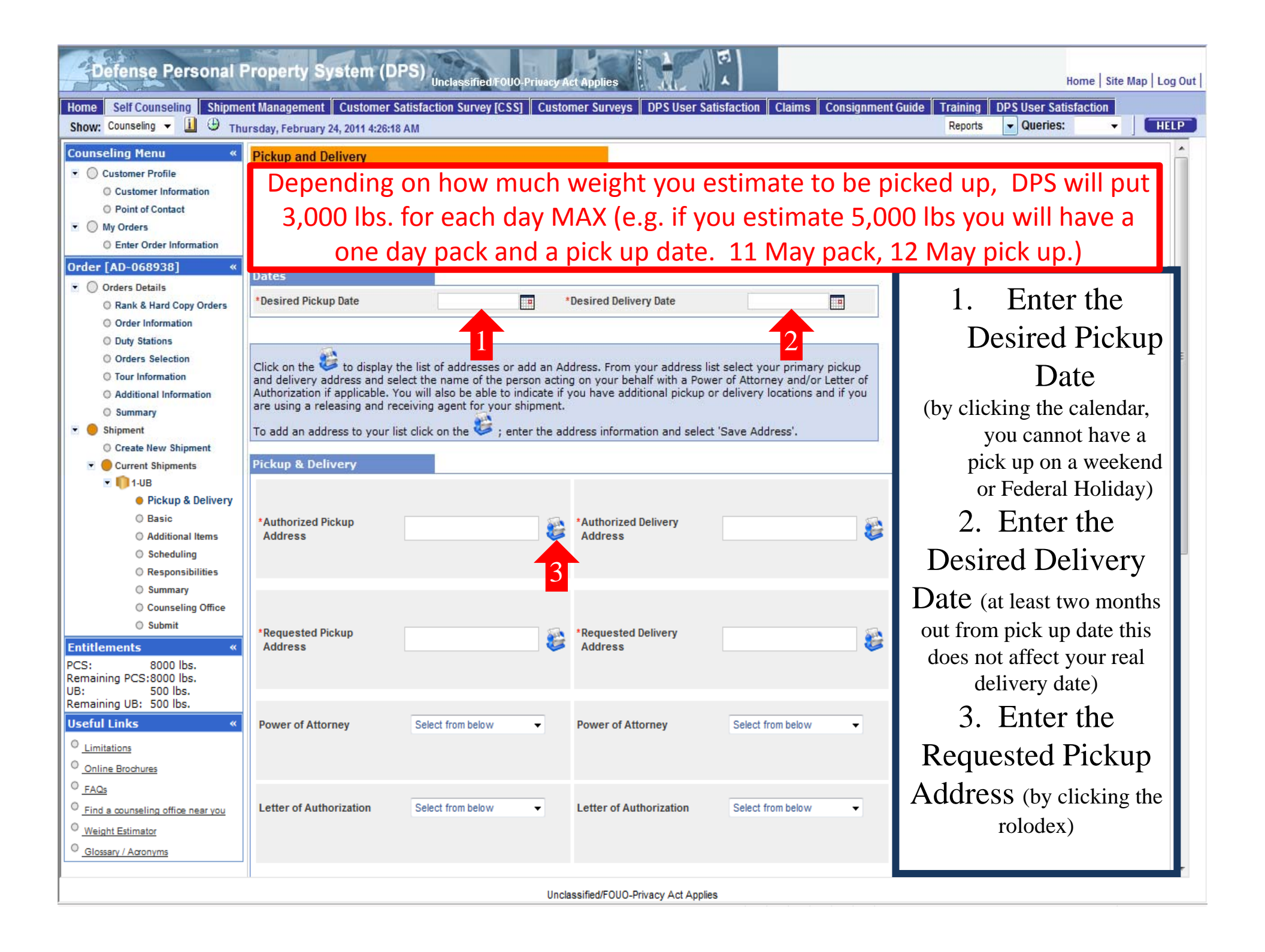

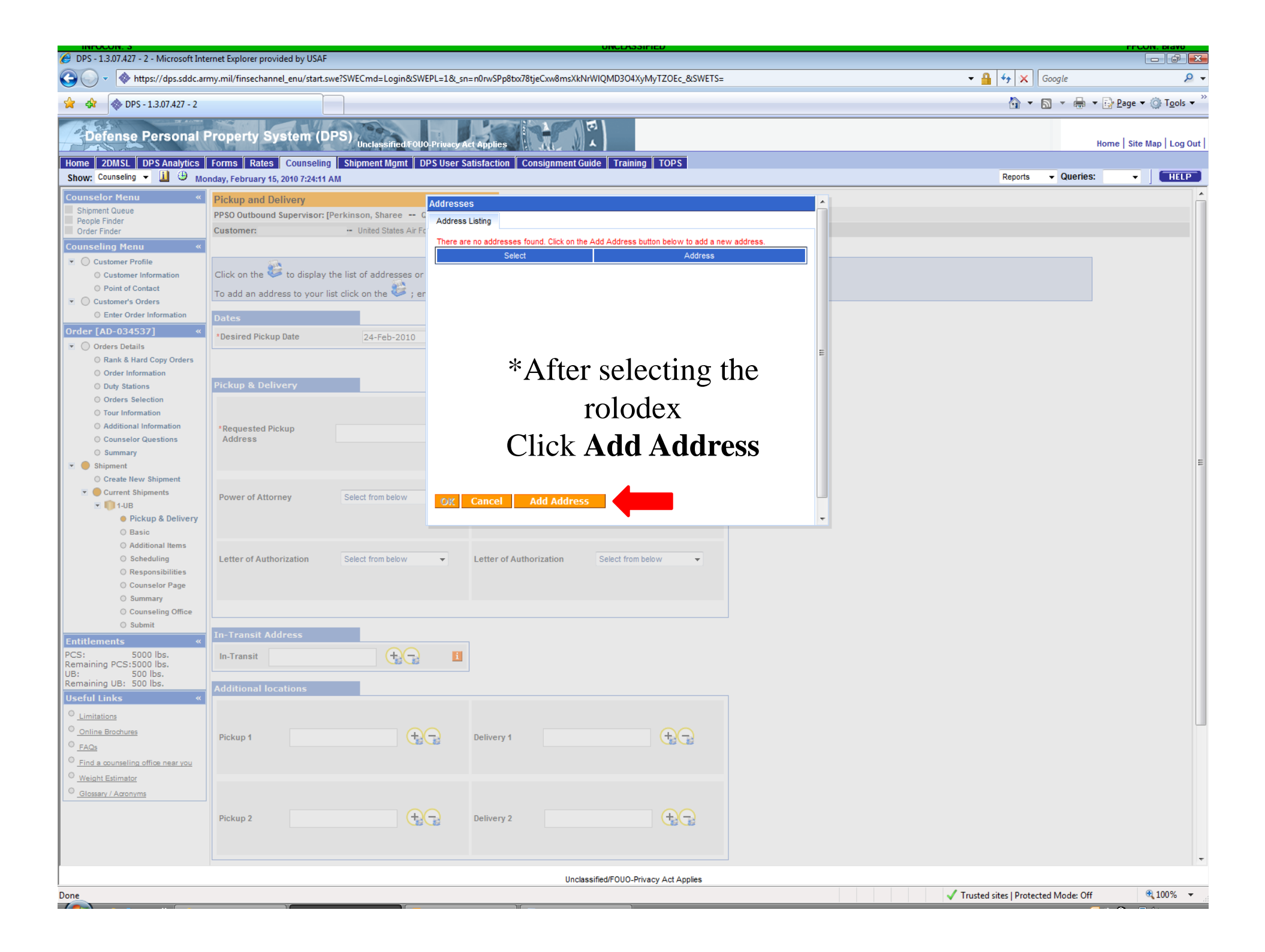

| BPS - 1.3.07.427 - 2 - Microsoft Inte                                                                                                    | ternet Explorer provided by USAF                                                                                                    |                                      |             |
|----------------------------------------------------------------------------------------------------|----------------------------------------------------------------------------------------------------|--------------------------------------|-------------|
| 🚱 🕞 👻 🚸 https://dps.sddc.an                                                                                                    | rmy.mil/finsechannel_enu/start.swe?SWECmd=Login&SWEPL=1&_sn=n0rwSPp8txr78tjeCxw8msXkNrWIQMD3O4XyMyTZOEc_&SWETS=                                    | 🕶 🔒 🍫 🗙 Google                       | ۶ -         |
| 😭 🕸 🚸 DPS - 1.3.07.427 - 2                                                                                                    |                                                                                                    | 🏠 🔻 🔊 👻 🖶 🖬 Bage 🕶 🔅                 | Tools 🔻 »   |
| Defense Personal F                                                                                                    | Property System (DPS) Unclassified FOUO-Privacy Act Applies                                                                                        | Home   Site Ma                       | p   Log Out |
| Home 2DMSL DPS Analytics<br>Show: Counseling - 1 $\oplus$ Mo                                                                                                    | Forms   Rates   Counseling   Shipment Mgmt   DPS User Satisfaction    Consignment Guide    Training    TOPS<br>onday, February 15, 2010 7:24:38 AM | Reports   Queries:                   | HELP        |
| Show: Counseling V Mo Counselor Menu Shipment Queue People Finder Order Finder Counseling Menu Customer Profile Customer Profile Customer's Orders Enter Order Information Order [AD-034537] Customer's Orders Corders Selection Crder information Order Selection Counselor Questions Customeration Counselor Questions Summary Customerat Shipment Create New Shipment Ceate New Shipment Ceate New Shipment Current Shipment Current Shipmen | Price and Delivery<br>Price Delivers approven (Perkinson, Share -<br>Customer:                                                                     | idress<br>he city                    | E           |
|                                                                                                    |                                                                                                    |                                      | -           |
| Dana                                                                                                    | Unclassified/FOUO-Privacy Act Applies                                                                                                    | Trusted sites   Protected Made: Off  | 100% -      |
| Done                                                                                                    |                                                                                                    | Indisted sites   Protected Model Off | 100 /0 +    |

| INFOCON: 3                               |                               | UNCLASS                                                | IFIED                       |              |                                         |                     | FPC                     | ON: Alpha    |
|------------------------------------------|-------------------------------|--------------------------------------------------------|-----------------------------|--------------|-----------------------------------------|---------------------|-------------------------|--------------|
| DPS - Prod - 1.5.6 - K - Internet Explor | rer provided by USAF          |                                                        |                             |              |                                         |                     |                         |              |
| https://dps.sddc.army.                   | .mil/finsechannel_enu/start.s | we?SWECmd=Login&SWEPL=1&_sn=XH.kEVfhE0Neb03xoFRd17lil5 | eop0iRnXLp470xFB0pMIG2M     | I.Pmq5HdRið  | 51-cKZ&SWE 🔻 🔒 🛛 😣 😽 🗙                  | ₽ Live Search       |                         | م<br>        |
| 🌪 Favorites 🚽 👍 🙋 Web Slice Ga           | allery 🔻                      |                                                        |                             |              |                                         |                     |                         |              |
| DPS - Prod - 1.5.6 - K                   |                               |                                                        |                             |              | 👌 🔻 🔊                                   | 🔻 🖃 🖶 👻 Page 🕶      | Safety 👻 T              | ools 🔻 🔞 🕶   |
| C St.                                    |                               |                                                        | 51                          |              | *                                       |                     |                         |              |
| Defense Personal Pr                      | operty System (D              | DPS)<br>Unclassified/F0U0-Privacy Act Applies          |                             |              |                                         | Hor                 | me   Site M             | lap   Log Ou |
| me Self Counseling Shipment M            | Management Customer S         | atisfaction Survey [CSS] Claims Consignment Guide Trai | ining DPS User Satisfaction | on           |                                         |                     |                         | 1 1          |
| how: Counseling 👻 💆 Tuesd                | day, August 27, 2013 3:19:5   | 58 PM                                                  | - 1                         |              | Reports                                 | ▼ Saved Queries:    | •                       | HELP         |
| Order Information                        |                               |                                                        |                             |              |                                         |                     |                         | •            |
| O Duty Stations                          | Addresses                     |                                                        | <u> </u>                    |              |                                         |                     |                         |              |
| Orders Selection                         | Address Listing Add/Ed        | iit Address                                            | -Sep-2013                   |              |                                         |                     |                         |              |
| O Tour Information                       |                               |                                                        |                             |              |                                         |                     |                         |              |
| Additional Information                   | Address Line 1:               | 123 Shaw St                                            |                             |              |                                         |                     |                         |              |
| Shipment                                 | Address Line 2:               |                                                        | our primary pick            | up and deliv | very address and select the name        | of the person       |                         |              |
| O Create New Shipment y                  | *Phone:                       | 555-555-5987 FORMAT: xxx-xxx for Domestic              | also be able to in          | dicate ir yo | u nave additional pickup or delive      | ry locations and ir |                         |              |
| Current Shipments                        | Eut .                         |                                                        | dress'                      |              |                                         |                     |                         |              |
| ▶ () 1-UB                                | LXI.                          |                                                        | 416331                      |              |                                         |                     |                         |              |
| P 2-HHG                                  | Location                      |                                                        |                             |              |                                         |                     |                         | =            |
| 3-PPM                                    | CONUS (U.S)                   | OCONUS (Non U.S)                                       | E                           |              |                                         |                     |                         |              |
| Uiskup & Delivery                        | 0,                            | ()                                                     |                             |              |                                         |                     |                         |              |
| Basic                                    | Soloot City                   | Colu                                                   |                             |              |                                         |                     |                         |              |
| Additional Items                         | Select City                   | COLUMBIA, RICHLAND COUNTY, SC, 29203                   | A                           | 6            |                                         |                     |                         |              |
| O Scheduling                             | City:                         | COLUMBIA, RICHLAND COUNTY, SC, 29204                   |                             |              |                                         |                     |                         |              |
| O Responsibilities                       | County:                       | COLUMBIA, RICHLAND COUNTY, SC, 29205                   |                             |              |                                         |                     |                         |              |
| O Summary                                | State:                        | COLUMBIA, RICHLAND COUNTY, SC, 29206 Entert            | he name of your City        |              |                                         |                     |                         |              |
| O Counseling Office                      | Zip:                          | COLUMBIA, RICHLAND COUNTY, SC, 29208                   |                             | -            |                                         |                     |                         |              |
| O Submit                                 | If you are unable to select a | COLUMBIA, RICHLAND COUNTY, SC, 29209                   |                             | 2            |                                         |                     |                         |              |
| ntitlements «                            | 770-7332.                     | COLUMBIA, RICHLAND COUNTY, SC, 29210                   |                             | -            |                                         |                     |                         |              |
| :S: 11000 lbs.                           | Save Address                  | COLUMBIA, RICHLAND COUNTY, SC, 29211                   |                             |              |                                         |                     |                         |              |
| maining PCS:4550 lbs.                    |                               | COLUMBIA, RICHLAND COUNTY, SC, 29214                   |                             |              |                                         |                     |                         |              |
| maining UB: 825 lbs.                     | •                             | COLUMBIA, RICHLAND COUNTY, SC, 29215                   |                             | _            |                                         |                     |                         |              |
| seful Links «                            | Power of Attor                | COLUMBIA, RICHLAND COUNTY, SC, 29216                   | E of from below             | <b>*</b>     |                                         |                     |                         |              |
| Line Heline                              |                               | COLUMBIA, RICHLAND COUNTY, SC, 29217                   |                             |              |                                         |                     |                         |              |
|                                          |                               | COLUMBIA, RICHLAND COUNTY, 5C, 29210                   | <b>T</b>                    |              |                                         |                     |                         |              |
|                                          |                               |                                                        |                             |              |                                         |                     |                         |              |
| FAUS                                     | Letter of Authorization       | Select from below   Letter of Authorization            | Select from below           | •            |                                         |                     |                         |              |
| Find a counseling office near you        | k Sava Ada                    | lrocc                                                  |                             |              |                                         |                     |                         | -            |
| Weight Estimator                         | IN JAVE AUU                   |                                                        | ivaov Act Applica           |              |                                         |                     |                         |              |
|                                          |                               | Unclassified/FOUO-Pri                                  | wacy Act Applies            |              | Trusted in 10                           | tested Made Off     | 0-                      | 100%         |
| e                                        |                               |                                                        |                             |              | <ul> <li>Trusted sites   Pro</li> </ul> | otected Mode: Off   | <ul> <li>▲ ●</li> </ul> | ₹100% ▼      |

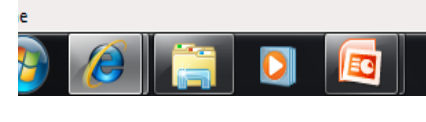

| INFOCON: 3                                                                                                    | olorer provided by USAF                                                                                                    | _                                                                                                    |                                                                                 | and the second second                   | -                     | UN                                          | CLASSIFIED                                                                                     |                                  |                                |                                      |              | FPCON: Alpha             |
|----------------------------------------------------------------------------------------------------|----------------------------------------------------------------------------------------------------|----------------------------------------------------------------------------------------------------|---------------------------------------------------------------------------------|-----------------------------------------|-----------------------|---------------------------------------------|------------------------------------------------------------------------------------------------|----------------------------------|--------------------------------|--------------------------------------|--------------|--------------------------|
| 🚱 🕞 🗢 🖸 https://dps.sddc.am                                                                                                    | my.mil/finsechannel_enu/start.                                                                                                    | swe?SWECmd=Login&SWEPI                                                                                                    | L=1&_sn=+T                                                                      | [44a.2+VIwvfJfwE7DfHPrZj83]             | //FAAQ7gJpWJFCo5ymP.I | N9szSq8mF0                                  | 03CZRłómk&SWETS=                                                                               |                                  |                                |                                      | ling         | ρ.                       |
| 🔶 Favorites 🛛 👍 🖉 Web Slice                                                                                                    | e Gallery 🔻                                                                                                    |                                                                                                    |                                                                                 |                                         |                       |                                             |                                                                                                |                                  |                                |                                      |              |                          |
| OPS - Prod - 1.5.6 - K                                                                                                    |                                                                                                    |                                                                                                    |                                                                                 |                                         |                       |                                             |                                                                                                |                                  |                                | 🏠 • 🗟 • 🛛                            | 🗴 🖶 🔹 Page 🕶 | Safety ▼ Tools ▼ 🔞 ▼     |
| Defense Personal F<br>Home Self Courseling Shipmen                                                                                                    | Property System (<br>It Management Customer                                                                                                    | DPS)<br>Unclassified/F0U0.F<br>Satisfaction Survey [CS5]                                                                                                    | Privacy Act /<br>Claims C                                                       | Applies Applies Consignment Guide Train | ing DPS User Satisfac | tion                                        |                                                                                                |                                  |                                |                                      | Но           | ome   Site Map   Log Out |
| Show: Counseling V V ve<br>Counseling Menu  Coustomer Profile Coustomer Profile Coustomer Information Point of Contact W My Orders Enter Order Information Order [AG-105206]  V Orders Details Rank & Hard Copy Orders Order Information Order Information Order Information Order Information Additional Information Additional Information Summary V Shipment Create New Shipment Create New Shipment Shipment Create New Shipment Create New Shipment Create New Shipment Create New Shipment Create New Shipment Create New Shipment Create New Shipment Create | ednesday, August 28, 2013 3<br>Addresses<br>Addresses<br>Address Listing<br>Select<br>Select<br>Se | Address<br>BLDG 712, ROC<br>OSAN,KOREA, REF<br>010-4981-7<br>123 Main St<br>SHAW A F B,SC<br>555-55-57<br>COUR Pick<br>Click C<br>Add Address<br>Select from below<br>Select from below | 209A<br>PUBLIC OF<br>304<br>reet<br>2 29152<br>89<br>XUP<br>XK.<br>►<br>PC<br>► | Address Address                         | Select from below     | lates will be<br>skup and de<br>a releasing | e based on the availability of<br>elivery address and select th<br>and receiving agent for you | e name of the person acting on y | vider to handle your shipment. | Inney and/or Letter of Authorization | on if        |                          |
| O Find a counseling office near you                                                                                                    |                                                                                                    |                                                                                                    |                                                                                 |                                         |                       |                                             |                                                                                                |                                  |                                |                                      |              |                          |
| Weight Estimator                                                                                                    |                                                                                                    |                                                                                                    |                                                                                 |                                         | 80                    |                                             |                                                                                                |                                  |                                |                                      |              | ¥                        |
| Done                                                                                                    |                                                                                                    |                                                                                                    |                                                                                 |                                         | U                     | nclassified/F                               | OUO-Privacy Act Applies                                                                        |                                  |                                | J Trusted sites   Drotecter          | d Mode: Off  | <i>4</i> ‰ ▼ €100% ▼     |
|                                                                                                    |                                                                                                    |                                                                                                    |                                                                                 |                                         |                       |                                             |                                                                                                |                                  |                                | Trusted sites   Protected            |              | 11:42 AM                 |
|                                                                                                    |                                                                                                    |                                                                                                    |                                                                                 |                                         |                       |                                             |                                                                                                |                                  | 1 - 1 <b>11</b>                |                                      |              | 8/28/2013                |

| ttps://dps.sddc.army.mil/fin                                                                                                    | Maca by OSH                                                     |                                                                                                    |                                                                                                    |                                                            |                                              |                                                                  |             |
|----------------------------------------------------------------------------------------------------|-----------------------------------------------------------------|----------------------------------------------------------------------------------------------------|----------------------------------------------------------------------------------------------------|------------------------------------------------------------|----------------------------------------------|------------------------------------------------------------------|-------------|
|                                                                                                    | nsechannel_enu/start.swe?S                                      | WECmd=Login&SWEPL=1&                                                                                 | _sn=-T44a.2-VIwvfJfwE7DfHPrZj                                                                                                    | j83MFAAQ7gJpWJFCo5ymP.N9szSq8n                             | F03CZRk5mk&SWETS=                            | ▼ 🔒 🛛 😽 🗙 🖉 🖓 Bing                                               |             |
| avorites 🛛 🚔 🔊 Web Slice Gallery 🕶                                                                                                    | •                                                               |                                                                                                    |                                                                                                    |                                                            |                                              |                                                                  |             |
| S - Prod - 1.5.6 - K                                                                                                    |                                                                 |                                                                                                    |                                                                                                    |                                                            |                                              | h 🖬 🛪 🖾 🖶 🕈 Page 🕈 S                                             | Safety 🔻 To |
| Defense Personal Prone                                                                                                    | orty System (DPS                                                |                                                                                                    | Loke P                                                                                                    | E                                                          |                                              |                                                                  |             |
| C.KC                                                                                                    |                                                                 | Unclassified/FOUO-Privac                                                                             | cy Act Applies                                                                                                    |                                                            |                                              | Hom                                                              | me Site Ma  |
| w: Counseling - 🗹 🕀 Wednesday                                                                                                    | v. August 28, 2013 3:56:52                                      | PM                                                                                                   | ms Consignment Guide Th                                                                                                    | raining DPS user Satisfaction                              |                                              | Reports                                                          | •           |
| iseling Menu « Pickup<br>) Customer Profile Custom                                                                                                    | p and Delivery                                                  | ited States Air Force                                                                                |                                                                                                    |                                                            |                                              |                                                                  |             |
| Customer Information     Point of Contact                                                                                                    |                                                                 |                                                                                                    |                                                                                                    |                                                            |                                              |                                                                  |             |
| © Enter Order Information                                                                                                    | enter the dates for your r                                      | move. The dates you enter                                                                            | r here are only a request. You                                                                                                    | ur actual pack and pickup dates wil                        | be based on the availability of the Transpor | rtation Service Provider to handle your shipment.                |             |
| r [AG-105206] «<br>) Orders Details                                                                                                    | iis a Local Move?                                               | 🔘 Yes                                                                                                | No 1                                                                                                    |                                                            |                                              |                                                                  |             |
| Conternation     Conternation     Dates                                                                                                    |                                                                 |                                                                                                    |                                                                                                    |                                                            |                                              |                                                                  |             |
| O Duty Stations                                                                                                    | ed Pickup Date                                                  | 17-Sep-2013                                                                                          | *Desired Delivery Date                                                                                                    | 21-Oct-2013                                                |                                              |                                                                  |             |
| O Orders Selection                                                                                                    |                                                                 |                                                                                                    |                                                                                                    |                                                            |                                              |                                                                  |             |
| Shipment applicat<br>Create New Shipment To add                                                                                                    | able. You will also be able<br>I an address to your list cl     | to indicate if you have add<br>lick on the 😂 ; enter the                                             | litional pickup or delivery loca<br>address information and sele                                                                                          | ations and if you are using a releas<br>ct 'Save Address'. | ng and receiving agent for your shipment.    |                                                                  |             |
| Pickup                                                                                                    | p & Delivery                                                    |                                                                                                    |                                                                                                    |                                                            |                                              |                                                                  |             |
| Paulo                                                                                                    |                                                                 |                                                                                                    |                                                                                                    |                                                            |                                              |                                                                  |             |
| <ul> <li>01-08</li> <li>02-ннд</li> <li>03-ррм</li> </ul>                                                                                                    |                                                                 | 123 Main Street                                                                                      |                                                                                                    |                                                            |                                              | Authorized Delivery Address                                      |             |
| <ul> <li>♦ 1-0B</li> <li>♦ 2-HHG</li> <li>♦ 3-PPM</li> <li>♦ 14-HHG</li> <li>♦ Bickup &amp; Delivery</li> <li>Addre</li> </ul>                                                                                                    | orized Pickup                                                   | 123 Main Street<br>SHAW A F B,SC 29152<br>555-55-5789                                                | *Authorized Delivery<br>Address                                                                                                    |                                                            |                                              | Authorized Delivery Address:                                     |             |
| 1-UB     1-UB    | orized Pickup<br>ress                                           | 123 Main Street<br>SHAW A F B,SC 29152<br>555-55-5789                                                | *Authorized Delivery<br>Address                                                                                                    | e                                                          |                                              | <b>Authorized Delivery Address</b> :<br>Select the rolodex again |             |
|                                                                                                    | orized Pickup<br>ress                                           | 123 Main Street<br>SHAW A F B,SC 29152<br>555-55-5789                                                | *Authorized Delivery<br>Address                                                                                                    | 6                                                          |                                              | Authorized Delivery Address:<br>Select the rolodex again         |             |
| <ul> <li>T-UB</li> <li>T-UB</li> <li>T-UB</li> <li>T-UB</li> <li>T-UB</li> <li>T-UB</li> <li>T-UB</li> <li>T-UB</li> <li>T-UB</li> <li>T-UB</li> <li>Autho</li> <li>Pickup &amp; Delivery</li> <li>Addre</li> <li>Addre</li> <li>Addre</li> <li>Addre</li> <li>Addre</li> <li>Addre</li> <li>Addre</li> <li>Addre</li> <li>Addre</li> <li>Addre</li> <li>Addre</li> <li>Scheduling</li> <li>Responsibilities</li> </ul>                                                                                                    | orized Pickup<br>ress                                           | 123 Main Street<br>SHAW A F B,SC 29152<br>555-55-5789                                                | Authorized Delivery<br>Address                                                                                                    |                                                            |                                              | Authorized Delivery Address:<br>Select the rolodex again         |             |
| <ul> <li>1-UB</li> <li>1-UB</li> <li< td=""><td>orized Pickup<br/>ess<br/>rested Pickup<br/>ress</td><td>123 Main Street<br/>SHAW A F B,SC 29152<br/>555-55-5789</td><td>*Authorized Delivery<br/>Address<br/>*Requested Delivery<br/>Address</td><td></td><td></td><td>Authorized Delivery Address:<br/>Select the rolodex again</td><td></td></li<></ul>                                                                                                    | orized Pickup<br>ess<br>rested Pickup<br>ress                   | 123 Main Street<br>SHAW A F B,SC 29152<br>555-55-5789                                                | *Authorized Delivery<br>Address<br>*Requested Delivery<br>Address                                                                                         |                                                            |                                              | Authorized Delivery Address:<br>Select the rolodex again         |             |
| <ul> <li>Tub</li> <li>Tub</li> <li>Tub</li> <li>Tub</li> <li>Tub</li> <li>Tub</li> <li>Pickup &amp; Delivery</li> <li>Basic</li> <li>Additional Items</li> <li>Scheduling</li> <li>Responsibilities</li> <li>Summary</li> <li>Counseling Office</li> <li>Submit</li> </ul>                                                                                                    | orized Pickup<br>ress<br>rested Pickup<br>ress                  | 123 Main Street<br>SHAW A F B,SC 29152<br>555-55-5789                                                | *Authorized Delivery<br>Address<br>*Requested Delivery<br>Address                                                                                         |                                                            |                                              | Authorized Delivery Address:<br>Select the rolodex again         |             |
| <ul> <li>1-08</li> <li>1-08</li> <li>2-HHG</li> <li>3-PPM</li> <li>4-HHG</li> <li>Pickup &amp; Delivery</li> <li>Basic</li> <li>Additional Items</li> <li>Scheduling</li> <li>Responsibilities</li> <li>Summary</li> <li>Counseling Office</li> <li>Submit</li> </ul>                                                                                                    | orized Pickup<br>ress<br>rested Pickup<br>ress                  | 123 Main Street<br>SHAW A F B,SC 29152<br>555-55-5789                                                | *Authorized Delivery<br>Address<br>*Requested Delivery<br>Address                                                                                         |                                                            |                                              | Authorized Delivery Address:<br>Select the rolodex again         |             |
| <ul> <li>T-UB</li> <li>T-UB</li> <li>T-UB</li> <li>T-UB</li> <li>T-UB</li> <li>T-UB</li> <li>T-UB</li> <li>T-UB</li> <li>T-UB</li> <li>T-UB</li> <li>T-UB</li> <li>T-UB</li> <li>T-UB</li> <li>T-UB</li> <li>T-UB</li> <li>T-UB</li> <li>T-UB</li> <li>Addre</li> <li>Addre</li> <li>Addre</li> <li>Addre</li> <li>Addre</li> <li>Addre</li> <li>Addre</li> <li>Sommary</li> <li>Sobeduling</li> <li>Responsibilities</li> <li>Summary</li> <li>Counseling Office</li> <li>Submit</li> <li>thements</li> <li>11000 lbs.</li> <li>aining PCS: 4550 lbs.</li> <li>To Z5 lbs.</li> <li>Power</li> </ul>                                                                                                    | orized Pickup<br>ress<br>rested Pickup<br>r of Attorney         | 123 Main Street<br>SHAW A F B, SC 29152<br>555-55-5789                                               | *Authorized Delivery<br>Address<br>*Requested Delivery<br>Address<br>Power of Attorney                                                                    | Select from below                                          |                                              | Authorized Delivery Address:<br>Select the rolodex again         |             |
| <ul> <li>T-UB</li> <li>T-UB</li> <li< td=""><td>orized Pickup<br/>ress<br/>rested Pickup<br/>r of Attorney</td><td>123 Main Street<br/>SHAW A F B,SC 29152<br/>555-55-5789</td><td>*Authorized Delivery<br/>Address<br/>*Requested Delivery<br/>Address<br/>Power of Attorney</td><td>Select from below</td><td></td><td>Authorized Delivery Address:<br/>Select the rolodex again</td><td></td></li<></ul>                                                                                             | orized Pickup<br>ress<br>rested Pickup<br>r of Attorney         | 123 Main Street<br>SHAW A F B,SC 29152<br>555-55-5789                                                | *Authorized Delivery<br>Address<br>*Requested Delivery<br>Address<br>Power of Attorney                                                                    | Select from below                                          |                                              | Authorized Delivery Address:<br>Select the rolodex again         |             |
| <ul> <li>T-UB</li> <li>T-UB</li> <li>T-UB</li> <li>T-UB</li> <li>T-UB</li> <li>T-UB</li> <li>T-UB</li> <li>T-UB</li> <li>T-UB</li> <li>T-UB</li> <li>T-UB</li> <li>T-UB</li> <li>T-UB</li> <li>T-UB</li> <li>T-UB</li> <li>T-UB</li> <li>T-UB</li> <li>T-UB</li> <li>Table</li> <li>Addre</li> <li>Addre</li> <li>Addre</li> <li>Addre</li> <li>Addre</li> <li>Addre</li> <li>Addre</li> <li>Addre</li> <li>Additional Items</li> <li>Scheduling</li> <li>Responsibilities</li> <li>Summary</li> <li>Counseling Office</li> <li>Submit</li> <li>Reque</li> <li>Addre</li> <li>Addre</li> <li>Submit</li> <li>Itements</li> <li>T275 lbs.</li> <li>T1000 lbs.</li> <li>T275 lbs.</li> <li>T1000 lbs.</li> <li>T275 lbs.</li> <li>T1000 lbs.</li> <li>T275 lbs.</li> <li>T1000 lbs.</li> <li>T275 lbs.</li> <li>T1000 lbs.</li> <li>T275 lbs.</li> <li>T275 lbs.<td>orized Pickup<br/>ress<br/>rested Pickup<br/>ress<br/>r of Attorney</td><td>123 Main Street<br/>SHAW A F B, SC 29152<br/>555-55-5789</td><td>*Authorized Delivery<br/>Address<br/>*Requested Delivery<br/>Address<br/>Power of Attorney</td><td>Select from below</td><td></td><td>Authorized Delivery Address:<br/>Select the rolodex again</td><td></td></li></ul>                | orized Pickup<br>ress<br>rested Pickup<br>ress<br>r of Attorney | 123 Main Street<br>SHAW A F B, SC 29152<br>555-55-5789                                               | *Authorized Delivery<br>Address<br>*Requested Delivery<br>Address<br>Power of Attorney                                                                    | Select from below                                          |                                              | Authorized Delivery Address:<br>Select the rolodex again         |             |
| <ul> <li>T-UB</li> <li>T-UB</li> <li< td=""><td>orized Pickup<br/>ress<br/>rested Pickup<br/>r of Attorney</td><td>123 Main Street<br/>SHAW A F B, SC 29152<br/>555-55-5789<br/>Select from below</td><td>*Authorized Delivery<br/>Address<br/>*Requested Delivery<br/>Address<br/>Power of Attorney</td><td>Select from below</td><td></td><td>Authorized Delivery Address:<br/>Select the rolodex again</td><td></td></li<></ul>                                                                      | orized Pickup<br>ress<br>rested Pickup<br>r of Attorney         | 123 Main Street<br>SHAW A F B, SC 29152<br>555-55-5789<br>Select from below                          | *Authorized Delivery<br>Address<br>*Requested Delivery<br>Address<br>Power of Attorney                                                                    | Select from below                                          |                                              | Authorized Delivery Address:<br>Select the rolodex again         |             |
| <ul> <li>T-UB</li> <li>T-UB</li> <li< td=""><td>orized Pickup<br/>ress<br/>r of Attorney</td><td>123 Main Street<br/>SHAW A F B, SC 29152<br/>555-55-5789<br/>Select from below</td><td>*Authorized Delivery         Address         *Requested Delivery         Address         Power of Attorney         Letter of Authorization</td><td>Select from below</td><td></td><td>Authorized Delivery Address:<br/>Select the rolodex again</td><td></td></li<></ul>                                        | orized Pickup<br>ress<br>r of Attorney                          | 123 Main Street<br>SHAW A F B, SC 29152<br>555-55-5789<br>Select from below                          | *Authorized Delivery         Address         *Requested Delivery         Address         Power of Attorney         Letter of Authorization                | Select from below                                          |                                              | Authorized Delivery Address:<br>Select the rolodex again         |             |
|                                                                                                    | orized Pickup<br>ress<br>r of Attorney S<br>r of Authorization  | 123 Main Street<br>SHAW A F B, SC 29152<br>555-55-5789                                               | *Authorized Delivery<br>Address<br>*Requested Delivery<br>Address<br>Power of Attorney<br>Letter of Authorization                                         | Select from below                                          |                                              | Authorized Delivery Address:<br>Select the rolodex again         |             |
| Autho     Addre     Addre     Addre     Addre     Addre     Addre     Addre     Scheduling     Addritional Items     Scheduling     Responsibilities     Summary     Counseling Office     Submit     Ierrents     Io00 lbs,     ining PCS:4550 lbs,     1275 lbs,     Iz75 lbs,     Ilong UB: 825 lbs.     Ilong UB: 825 lbs.     Ilong UB: 825 lb | orized Pickup<br>ress<br>r of Attorney                          | 123 Main Street<br>SHAW A F B,SC 29152<br>555-55-5789                                                | <ul> <li>*Authorized Delivery<br/>Address</li> <li>*Requested Delivery<br/>Address</li> <li>Power of Attorney</li> <li>Letter of Authorization</li> </ul> | Select from below                                          |                                              | Authorized Delivery Address:<br>Select the rolodex again         |             |
| <ul> <li>T-UB</li> <li>T-UB</li> <li>T-UB</li> <li>T-UB</li> <li>T-UB</li> <li>T-UB</li> <li>T-UB</li> <li>T-UB</li> <li>T-UB</li> <li>T-UB</li> <li>T-UB</li> <li>T-UB</li> <li>T-UB</li> <li>T-UB</li> <li>T-UB</li> <li>T-UB</li> <li>Terrer</li> <li>Terrer</li> <li>Terre</li></ul>                                                                                                    | orized Pickup<br>ress<br>r of Attorney                          | 123 Main Street<br>SHAW A F B, SC 29152<br>SS5-S5-S789<br>Select from below •<br>Select from below • | <ul> <li>*Authorized Delivery<br/>Address</li> <li>*Requested Delivery<br/>Address</li> <li>Power of Attorney</li> <li>Letter of Authorization</li> </ul> | Select from below                                          | VFOUO-Privacy Act Applies                    | Authorized Delivery Address:<br>Select the rolodex again         |             |

| BPS - 1.3.07.427 - 2 - Microsoft Int                                                                                                    | ternet Explorer provided by USAF                          | :                                                 |                           | UNCLASSIFIED                                                 |        |   |                          |                  |                    |                                 |
|----------------------------------------------------------------------------------------------------|-----------------------------------------------------------|---------------------------------------------------|---------------------------|--------------------------------------------------------------|--------|---|--------------------------|------------------|--------------------|---------------------------------|
| O v https://dps.sddc.a                                                                                                    | rmy.mil/finsechannel_enu/start.                           | swe?SWECmd=Login&SWEPL=:                          | 1&_sn=n0rwSPp8txx78tjeCxv | w8msXkNrWIQMD3O4XyMyTZOEc_&S                                 | SWETS= |   |                          | Google           |                    | ۶ -                             |
| 😭 🕸 🚸 DPS - 1.3.07.427 - 2                                                                                                    |                                                           |                                                   |                           |                                                              |        |   | <u>ن</u> ال              | <b>N</b> • 🖶 • E | • <u>P</u> age 🔻 🔇 | ≱ T <u>o</u> ols ▼ <sup>≫</sup> |
| Defense Personal                                                                                                    | Property System (I                                        | OPS) Unclassified/FOUO-Priv                       | acy Act Applies           |                                                              |        |   |                          | Hor              | ne   Site Ma       | ip   Log Out                    |
| Home 2DMSL DPS Analytics<br>Show: Counseling -                                                                                                    | Forms Rates Counselin<br>onday, February 15, 2010 7:29:40 | ig Shipment Mgmt DPS U                            | ser Satisfaction Consig   | nment Guide Training TOPS                                    |        |   | Reports                  | ✓ Queries:       | <b>-</b>           | HELP                            |
| Counselor Menu «                                                                                                    | Pickup and Delivery                                       | Add                                               | raceae                    |                                                              |        |   |                          |                  |                    | <u>^</u>                        |
| Shipment Queue<br>People Finder<br>Order Finder<br>Counseling Menu «                                                                                                    | PPSO Outbound Supervisor:<br>Customer:                    | [Perkinson, Sharee C<br>United States Air Fc      | Idress Listing Select     | Address                                                      |        |   |                          |                  |                    |                                 |
| Customer Information     Point of Contact      Customer's Orders                                                                                                    | Click on the 🍪 to display<br>To add an address to your    | the list of addresses or list click on the 😂 ; er | ©                         | Mbr's street address<br>OSAN.KOREA. REPUBLIC<br>123-456-7890 | COF    |   |                          |                  |                    |                                 |
| Order [AD-034537] «                                                                                                    | Dates *Desired Pickup Date                                | 24-Feb-2010                                       |                           | 57 MAINTENANCE SC<br>NELLIS AFB,NV 89193                     | 2      |   |                          |                  |                    |                                 |
| Orders Details     Rank & Hard Copy Orders     Order Information     Duty Stations     Orders Selection     Tour Information     Additional Information     Counselor Questions | Pickup & Delivery *Requested Pickup Address               | 24160-2010                                        | Clic                      | k Add Add                                                    | ress   | E |                          |                  |                    |                                 |
| <ul> <li>Summary</li> <li>Shipment</li> <li>Create New Shipment</li> <li>Current Shipments</li> <li>1-UB</li> <li>Pickup &amp; Delivery</li> </ul>                              | Power of Attorney                                         | Select from below                                 | OK Cancel Add             | Address                                                      |        |   |                          |                  |                    | E                               |
| Additional Items     Additional Items     Scheduling     Responsibilities     Counselor Page     Summary     Counseling Office                                                  | Letter of Authorization                                   | Select from below                                 | Letter of Authorizat      | tion Select from below                                       | •      |   |                          |                  |                    |                                 |
| O Submit                                                                                                    | In Transit Address                                        |                                                   |                           |                                                              |        |   |                          |                  |                    |                                 |
| Entitlements «<br>PCS: 5000 lbs.<br>Remaining PCS:5000 lbs.                                                                                                    | In-Transit                                                | <del>4</del> 7                                    | •                         |                                                              |        |   |                          |                  |                    |                                 |
| UB: 500 lbs.<br>Remaining UB: 500 lbs.<br>Useful Links «                                                                                                    | Additional locations                                      |                                                   |                           |                                                              |        |   |                          |                  |                    |                                 |
| <u>Limitations</u> <u>Online Brochures</u> <u>FAQs</u> <u>Find a counseling office near you</u>                                                                                 | Pickup 1                                                  | <del>4</del> 2                                    | Delivery 1                | <del>4</del> -                                               |        |   |                          |                  |                    |                                 |
| <u>Weight Estimator</u> <u>Glossary / Acronyms</u>                                                                                                    | Pickup 2                                                  | <del>(}</del> _                                   | Delivery 2                | <del>(1</del> )                                              |        |   |                          |                  |                    |                                 |
| Done                                                                                                    |                                                           |                                                   |                           | Unclassified/FOUO-Privacy Act Applie                         | es     |   | ✓ Trusted sites   Protec | ted Mode: Off    | Ð                  | ·<br>100% ·                     |
|                                                                                                    |                                                           |                                                   | )//                       |                                                              |        |   |                          |                  | <b>•</b>           |                                 |

| BPS - 1.3.07.427 - 2 - Microsoft Inte                                                                                                    | ernet Explorer provided by US/                                                                                                    | ١F                                                                                                    |                                                                                                    |                             | 1331FIED                                                                                                    |              |                                                          |                                                                            |                                           |
|----------------------------------------------------------------------------------------------------|----------------------------------------------------------------------------------------------------|----------------------------------------------------------------------------------------------------|----------------------------------------------------------------------------------------------------|-----------------------------|----------------------------------------------------------------------------------------------------|--------------|----------------------------------------------------------|----------------------------------------------------------------------------|-------------------------------------------|
| A https://dps.sddc.ar                                                                                                    | my.mil/finsechannel_enu/star                                                                                                    | t.swe?SWECmd=Login&SWEP                                                                                                    | _=1&_sn=n0rwSPp                                                                                                    | o8txx78tjeCxw8msXkNrWIQMD30 | 04XyMyTZOEc_&SWETS=                                                                                                    |              |                                                          | 🕶 🔒 🍫 🗙 Google                                                             | ۶ -                                       |
| 😭 🏟 🚸 DPS - 1.3.07.427 - 2                                                                                                    |                                                                                                    |                                                                                                    |                                                                                                    |                             |                                                                                                    |              |                                                          | 👌 🔹 🗟 🔹                                                                    | 🖶 💌 🔂 <u>P</u> age 💌 🍈 T <u>o</u> ols 💌   |
| Defense Personal I                                                                                                    | Property System (                                                                                                    | DPS) Unclassified/FOUO-F                                                                                                    | rivacy Act Applies                                                                                                    |                             |                                                                                                    |              |                                                          |                                                                            | Home   Site Map   Log Out                 |
| Home 2DMSL DPS Analytics<br>Show: Counseling - 1 (1) (1) Mo                                                                                                    | Forms Rates Counsel<br>anday, February 15, 2010 7:28:                                                                                                    | ing Shipment Mgmt DPS<br>12 AM                                                                                                    | User Satisfaction                                                                                                    | n Consignment Guide Tra     | ining TOPS                                                                                                    |              |                                                          | Reports 🗸 Qu                                                               | ueries: 🔹 📕 🕂 🕂                           |
| Shipment Queue     Additional Information       Order Finder     Coustomer Profile       Coustomer Profile     Customer Information       Order Finder     Order Finder       Customer Information     O Point of Contact       Customer's Orders     Enter Order Information       Order [AD-034537]        Customer's Orders     Order Information       Order Information     D Duty Stations       Order Information     O Duty Stations       Order Ouestions     Summary       Shipment     Create New Shipment       Current Shipments     I UB       Occurselor Questions     Summary       Scheduling     Responsibilities       Counselor Page     Summary       Causeling Office     Submit       Entritements        Ciscomed Disc.     Submit | Pickup and Delivery         PPSO Outbound Superviso         Customer:         Click on the to displate         To add an address to you         Dates         *Desired Pickup Date         Pickup & Delivery         *Requested Pickup Address         Power of Attorney         Letter of Authorization         In-Transit         Additional locations         Pickup 1         Pickup 2 | I United States Air Fr I United States Air Fr I United States Air Fr I select from below Select from below Select from below Select from below Select from below Select from below | Address Listing<br>Address Listing<br>Address Line 1:<br>Address Line 2:<br>*Phone:<br>Ext :<br>Location<br>© CONUS (U.S)<br>Select City<br>City:<br>County:<br>State:<br>Zip:<br>If you are unable to<br>770-7332.<br>Save Addre<br>En<br>Cli<br>En<br>Cli<br>En<br>Cli | Add/Edit Address            | Dermat: xxx-xxx-xxxx<br>COUNTY, NV, 89191<br>The city above<br>ntact the SODC Help Desk at 1-800<br>erry Address<br>Address | for Domestic | If you<br>Perma<br>your n<br>put the<br>going t<br>Squad | do not hav<br>nent addre<br>ext base y<br>e base you<br>to and Gai<br>ron. | ve an<br>ess for<br>ou can<br>are<br>ning |
|                                                                                                    |                                                                                                    |                                                                                                    |                                                                                                    | Unclassified/FOU0           | D-Privacy Act Applies                                                                                                    |              |                                                          |                                                                            |                                           |
| Done                                                                                                    |                                                                                                    |                                                                                                    |                                                                                                    |                             |                                                                                                    |              |                                                          | Trusted sites   Protected Mod                                              | le: Off 🔍 100% 🔻                          |

| BPS - 1.3.07.427 - 2 - Microsoft Inte                                                                                                    | ernet Explorer provided by USA                                                                                                    | F                                                                                                    |                                                                                                    | UNCLAS                                                                                                    | DOIFIED                                                                                                    |        |                             |                              |                                                   |
|----------------------------------------------------------------------------------------------------|----------------------------------------------------------------------------------------------------|----------------------------------------------------------------------------------------------------|----------------------------------------------------------------------------------------------------|----------------------------------------------------------------------------------------------------|----------------------------------------------------------------------------------------------------|--------|-----------------------------|------------------------------|---------------------------------------------------|
| 🚱 🔍 🔹 https://dps.sddc.ar                                                                                                    | my.mil/finsechannel_enu/start                                                                                                    | .swe?SWECmd=Login&SWEPI                                                                                                    | .=1&_sn=n0rwSPp8txx78tjeCxv                                                                                                    | v8msXkNrWIQMD3O4                                                                                                    | XyMyTZOEc_&SWETS=                                                                                                    |        | - 🔒 47 🗙 (                  | Google                       | ۶ -                                               |
| 🙀 🏟 🚸 DPS - 1.3.07.427 - 2                                                                                                    |                                                                                                    |                                                                                                    |                                                                                                    |                                                                                                    |                                                                                                    |        | <b>∆</b> • (                | a - 🖶 - D                    | <u>P</u> age ▼ ۞ T <u>o</u> ols ▼ <sup>&gt;</sup> |
| Defense Personal I                                                                                                    | Property System (                                                                                                    | DPS) Unclassified/FOUO-P                                                                                                    | rivacy Act Applies                                                                                                    | E .                                                                                                    |                                                                                                    |        |                             | Hom                          | e   Site Map   Log Out                            |
| Home 2DMSL DPS Analytics                                                                                                    | Forms Rates Counseli                                                                                                    | ng Shipment Mgmt DPS                                                                                                    | User Satisfaction Consign                                                                                                    | nment Guide 🛛 Traini                                                                                                    | ing TOPS                                                                                                    |        | Reports                     | <ul> <li>Queries:</li> </ul> | - HELP                                            |
| Home       2DMSL       DPS Analytics         Show:       Counseling       Image: Counseling       Image: Counseling         Shipment Cueue       People Finder       Order Finder         Order Finder       Ocustomer Profile       Image: Counseling         Customer Profile       Ocustomer Information         Poople Finder       Ocustomer's Orders         Order [AD-034537]       Image: Counseling         Order [AD-034537]       Image: Counseling         Order [AD-034537]       Image: Counseling         Order [AD-034537]       Image: Counseling         Order [AD-034537]       Image: Counseling         Order [AD-034537]       Image: Counseling         Order [AD-034537]       Image: Counseling         Order [AD-034537]       Image: Counseling         Order [AD-034537]       Image: Counseling         Image: Counseling Office       Image: Counseling         Order [AD-034537]       Image: Counseling         Image: Counseling Office       Shipment         Image: Counseling Office       Summary         Image: Counseling Office       Submit         Entitions       Image: Counseling Office         Image: Counseling Office       Submit         Entitititions       Image: Counseling Offic | Forms       Rates       Counseling         Prockup and Delivery       PPSO Outbound Supervisor         Customer:       Click on the        to displate         Click on the        to displate       To add an address to your         Dates       *Desired Pickup Date       Pickup & Delivery         *Requested Pickup Address       Power of Attorney       Letter of Authorization         In-Transit Address       In-Transit       Additional locations         Pickup 1       Eickup 1       Eickup 1 | ng Shipment Mgmt DPS<br>4 AM<br>: [Perkinson, Sharee C<br>1 United States Air Fc<br>y the list of addresses or<br>r list click on the 2 ; er<br>24-Feb-2010<br>Select from below<br>Select from below | User Satisfaction Consign<br>ddresses<br>Address Listing<br>Select<br>©<br>Select yo<br>Cancel Add /<br>Letter of Authorizati<br>Delivery 1 | Mbr's<br>OSAN.KOP<br>I2:<br>S7 MAI<br>NELLIS<br>12:<br>Mbr's<br>GARDNE<br>I2:<br>Mbr's<br>GARDNE<br>I2:<br>Mbr'S<br>GARDNE<br>I2:<br>Mbr'S<br>GARDNE<br>I2:<br>Mbr'S<br>GARDNE<br>I2:<br>Mbr'S<br>GARDNE<br>I2:<br>Mbr'S<br>GARDNE<br>I2:<br>Mbr'S<br>GARDNE<br>I2:<br>Mbr'S<br>GARDNE<br>I2:<br>Mbr'S<br>GARDNE<br>I2:<br>Mbr'S<br>GARDNE<br>I3:<br>Mbr'S<br>GARDNE<br>I3:<br>Mbr'S<br>GARDNE<br>I3:<br>Mbr'S<br>GARDNE<br>MBr'S<br>GARDNE<br>I3:<br>Mbr'S<br>GARDNE<br>MB<br>GARDNE<br>MB<br>GARDNE<br>GARDNE<br>MB<br>GARDNE<br>GARDNE | Address<br>Extent address<br>REA. REPUBLIC OF<br>3-456-7890<br>INTENANCE SQ<br>AFB, NV 89191<br>3-456-7890<br>IVERY AC<br>OK<br>n below | ddress | Reports                     | Queries:                     |                                                   |
| © <u>Weight Estimator</u><br>© <u>Glossary / Acronyms</u>                                                                                                    | Pickup 2                                                                                                    | <b>+</b> C                                                                                                    | Delivery 2                                                                                                    |                                                                                                    | <del>4</del> -                                                                                                    |        |                             |                              |                                                   |
|                                                                                                    |                                                                                                    |                                                                                                    |                                                                                                    | Unclassified/FOUO                                                                                                    | Privacy Act Applies                                                                                                    |        |                             |                              | -                                                 |
| Done                                                                                                    |                                                                                                    |                                                                                                    |                                                                                                    | Unclassified/FUUU-F                                                                                                    | rivacy Act Applies                                                                                                    |        | ✓ Trusted sites   Protected | d Mode: Off                  | 🔍 100% 🔻                                          |
|                                                                                                    |                                                                                                    |                                                                                                    | 1                                                                                                    |                                                                                                    |                                                                                                    |        | · masted sites [Protect     |                              | 0                                                 |

| Cracter Lobe Usby 3810       Is this a Local Move?         Order Information       Is this a Local Move?         Drider Information       Point         Drider Information       Point         Additional Information       Point         Additional Information       Point         Additional Information       Point         Additional Information       Point         Additional Information       Point         Additional Information       Point         Correct Shipment       Conseling Office         Occurrent Shipments       Point         Occurrent Shipments       Conseling Office         Scheduling       Peickup & Delivery         Basic       Conseling Office         Summary       Conseling Office         Scheduling       Point         Responsibilities       Conseling Office         Summary       Conseling Office         Scheduling       Point         GBLOC:       Yokota - QFFL         Yokota - QFFL       Kadena - QIFL         Yokota - QFFL       Kadena - QIFL                                                                                                    | f you are |
|----------------------------------------------------------------------------------------------------|-----------|
| <ul> <li>Rank &amp; Hard Copy Orders</li> <li>Order Information</li> <li>Duty Stations</li> <li>Order Information</li> <li>Duty Stations</li> <li>Orders Selection</li> <li>Tour Information</li> <li>Summary</li> <li>Summary</li> <li>Summary</li> <li>Summary</li> <li>Supment</li> <li>Create New Shipment</li> <li>Create New Shipment</li> <li>The following Ioccations require you to select a GBLOC:</li> <li>Shoned Ibs.</li> <li>Shoned Ibs.</li> <li></li></ul>                                                                                                    | f you are |
| Outy Stations         Orders Selection         Tork formation         Additional Information         Summary         Shipment         Careet New Shipment         Careet New Shipment         Careet New Shipment         Careet New Shipment         Careet New Shipment         Careet New Shipment         Careet New Shipment         Careet New Shipment         Careet New Shipment         Careet New Shipment         Careet New Shipment         Careet New Shipment         Careet Shipments         Pickup & Delivery         Basic         Additional Information         Summary         Careet Shipments         Signaming UB: S00 lbs.                                                                                                    | f you are |
| <ul> <li>Tour Information</li> <li>Summary</li> <li>Supment</li> <li>Create New Shipment</li> <li>Current Shipments</li> <li>Current Shipments</li> <li>Current Shipments</li> <li>Pickup &amp; Delivery</li> <li>Basic</li> <li>Additional Information</li> <li>Scheduling</li> <li>Responsibilities</li> <li>Summary</li> <li>Counseling Office</li> <li>Submit</li> <li>The following locations require you to select a GBLOC:</li> <li>Yokota - QFFL</li> <li>Yokota - QFFL</li> <li>Kadena-QIFL</li> </ul>                                                                                                    | f you are |
| <ul> <li>Summary</li> <li>Supment</li> <li>Create New Shipment</li> <li>Create New Shipment</li> <li>Crurent Shipments</li> <li>Current Shipments</li> <li>Current Shipments</li> <li>Sasic</li> <li>Additional Items</li> <li>Scheduling</li> <li>Responsibilities</li> <li>Submit</li> <li>Courseling Office</li> <li>Submit</li> <li>Mements</li> <li>Solo Ibs.</li> <li>aning UB: 500 lbs.</li> </ul>                                                                                                    | f you are |
| shipment<br>Create New Shipment<br>Create New Shipment                                                                                                    | f you are |
| <pre>current Shipments</pre>                                                                                                    | f you are |
| Pickup & Delivery Basic Additional Items Scheduling Responsibilities Summary Counseling Office Submit Basic Authorized Delivery Authorized Delivery Address If you a GBLOC: Yokota- QFFL Kadena-QIFL Kadena-QIFL Authorized Delivery Authorized Delivery Authorized Del                                                                                                    | f you are |
| <ul> <li>Basic</li> <li>Additional Items</li> <li>Scheduling</li> <li>Responsibilities</li> <li>Summary</li> <li>Counseling Office</li> <li>Submit</li> </ul> Preckup & Delivery The following locations require you to select a GBLOC: Yokota- QFFL Yokota- QFFL Kadena-QIFL Kadena-QIFL Preckup & Delivery Authorized Delivery Authorized Delivery Address Preckup & Delivery Authorized Delivery Preckup & Delivery Address Preckup & Delivery Authorized Delivery Authorized Delivery Preckup & Delivery Address Preckup & Delivery Authorized Delivery Address Preckup & Delivery Authorized Delivery Authorized Delivery Authorized Delivery Address Preckup & Delivery Authorized Delivery Authorized Delivery                                                                                                    | f you are |
| <ul> <li>Additional Items</li> <li>Scheduling</li> <li>Responsibilities</li> <li>Summary</li> <li>Counseling Office</li> <li>Submit</li> </ul> The following locations require you to select a GBLOC: <ul> <li>S000 lbs.</li> <li>ining PCS:8000 lbs.</li> <li>So0 lbs.</li> <li>Ining UB: 500 lbs.</li> </ul> Function of the following locations require you to select a GBLOC: <ul> <li>Yokota- QFFL</li> <li>Kadena-QIFL</li> </ul> Function of the following locations requires you to select a GBLOC: <ul> <li>Yokota- QFFL</li> <li>Kadena-QIFL</li> </ul>                                                                                                    | f you are |
| <ul> <li>Responsibilities</li> <li>Summary</li> <li>Counseling Office</li> <li>Submit</li> </ul> The following locations require you to select a GBLOC: <ul> <li>S000 lbs.</li> <li>S000 lbs.</li> <li>S000 lbs.</li> <li>Motota- QFFL</li> <li>Kadena-QIFL</li> <li>Kadena-QIFL</li> </ul>                                                                                                    | f you are |
| <ul> <li>Summary</li> <li>Counseling Office</li> <li>Submit</li> <li>require you to select a</li> <li>GBLOC:</li> <li>S000 lbs.</li> <li>ining VB: 500 lbs.</li> <li>Kadena-QIFL</li> <li>Kadena-QIFL</li> </ul>                                                                                                    | f you are |
| o Submit<br>ements «<br>BBLOC:<br>S00 lbs.<br>ning UB: 500 lbs.<br>Ning UB: 500 lbs.<br>S00 lbs.<br>Ning UB: 500 lbs.<br>S00 lbs.<br>S | f you are |
| ements          8000 lbs.       BLOC:         ining PCS:8000 lbs.       Yokota- QFFL         500 lbs.       Kadena-QIFL                                                                                                    | f you are |
| ning PCS:8000 lbs.<br>ning UB: 500 lbs.<br>Ning UB: 500 lbs.<br>Kadena-QIFL<br>Kadena-QIFL                                                                                                    | i you are |
| ning UB: 500 lbs. Kadena-QIFL PCSin                                                                                                    | -         |
|                                                                                                    | PCSing    |
| I Links   Misawa-QEFL                                                                                                    | 0         |
| ine Brochures Osan-ONFI Overse                                                                                                    | Overseas  |
| Address                                                                                                    |           |
|                                                                                                    |           |
| In AZORES-YAFC                                                                                                    |           |
| Fort Meade-BGAC                                                                                                    |           |
|                                                                                                    |           |
|                                                                                                    |           |

| INFOCON: 3                                             |                                           |                                                                        | UNCLASSIFIED                                                         |                                                                 |                  |                                    | FPCON: Alpha                  |
|--------------------------------------------------------|-------------------------------------------|------------------------------------------------------------------------|----------------------------------------------------------------------|-----------------------------------------------------------------|------------------|------------------------------------|-------------------------------|
| DPS - Prod - 1.6.0 - M - Internet Explorer provided by | VUSAF                                     |                                                                        |                                                                      |                                                                 |                  |                                    |                               |
| 🚱 🕞 🗢 https://dps.sddc.army.mil/finsechann             | el_enu/start.swe?SWECmd=Login&SWEPL=1&_sn | =B.NuQYIV2EAW90Wn-22Tny2UheYG3-1aPinnaf1vn                             | n.MTFcqzBla67J6e8bfbZ8eq&SWETS=                                      |                                                                 |                  | 🕶 🔒 🔯 😽 🗙 🔑 Bing                   | ρ.                            |
| 🙀 Favorites 🛛 🙀 🔊 Web Slice Gallery 🕶                  |                                           |                                                                        |                                                                      |                                                                 |                  |                                    |                               |
| OPS - Prod - 1.6.0 - M                                 |                                           |                                                                        |                                                                      |                                                                 |                  | 🚹 🔹 🗟 🔹 🖶 ·                        | 🔹 Page 🔻 Safety 🔻 Tools 🔻 🔞 👻 |
| Defense Personal                                       | Property System (D                        | PS) Unclassified/F0U0-Privacy                                          | Act Applies                                                          | ۲<br>۲                                                          |                  | Hom                                | e   Site Map   Log Out        |
| Home Self Counseling Shipmen                           | nt Management Customer Satis              | faction Survey [CSS] Claims                                            | Consignment Guide Training                                           | DPS User Satisfaction                                           |                  |                                    |                               |
| Show: Counseling 🝷 💆 🕒 T                               | uesday, September 03, 2013 2:47           | ':26 PM                                                                |                                                                      | Re                                                              | ports            | <ul> <li>Saved Queries:</li> </ul> | HELP                          |
| Rank & Hard Copy Orders                                |                                           |                                                                        |                                                                      |                                                                 |                  |                                    |                               |
| Order Information                                      | Dates                                     | No. Maria                                                              |                                                                      |                                                                 |                  |                                    | -                             |
| O Duty Stations                                        | *Desired Pickup Date                      | 22-Oct-2013                                                            | *Desired Delivery Date                                               | 06-Nov-2013 🔳                                                   |                  |                                    |                               |
| Orders Selection                                       |                                           |                                                                        |                                                                      |                                                                 |                  |                                    |                               |
| O Tour Information                                     | · · · · · · · · · · · · · · · · · · ·     |                                                                        |                                                                      |                                                                 |                  |                                    |                               |
| Additional Information                                 | Click on the 💝 to display the             | e list of addresses or add an Add<br>alf with a Power of Attorney and/ | ress. From your address list se<br>or Letter of Authorization if apr | ect your primary pickup and c<br>licable. You will also be able | to indicate if y | s and select the name of           |                               |
| Summary                                                | or delivery locations and if you          | are using a releasing and receiv                                       | ing agent for your shipment.                                         |                                                                 |                  | ou nure uddreionar pretap          | =                             |
| 💌 🔴 Shipment                                           | To add an address to your list            | click on the 😂 · enter the add                                         | ress information and select 'Say                                     | 10 Address'                                                     |                  | Repeat Step                        | DS:                           |
| Create New Shipment                                    | To add an address to your list            | click off the 🗸 , enter the add                                        |                                                                      | re Address .                                                    |                  | · · · ·                            | _                             |
| 👻 😑 Current Shipments                                  | Pickup & Delivery                         |                                                                        |                                                                      |                                                                 |                  |                                    |                               |
| 💌 🌔 1-HHG                                              |                                           |                                                                        |                                                                      |                                                                 |                  | <ul> <li>Click Rolod</li> </ul>    | lex 🔰                         |
| Pickup & Delivery                                      |                                           | 123 Main Street                                                        |                                                                      | 57 MAINTENANCE SO                                               |                  | •Coloct Vou                        |                               |
| O Basic                                                |                                           | SHAW A F B,SC 29152                                                    |                                                                      | NELLIS AFB,NV 89191                                             |                  | •Select You                        | Ē 🔰                           |
| Additional Items                                       | "Authorized Pickup Address                | 555-55-5789                                                            | "Authorized Delivery Address                                         | 555-555-5789                                                    |                  | "Pickup Add                        | dress"                        |
| Scheduling                                             |                                           |                                                                        |                                                                      |                                                                 |                  |                                    |                               |
| O Responsibilities                                     |                                           |                                                                        |                                                                      |                                                                 |                  |                                    |                               |
| Summary                                                |                                           |                                                                        | 7                                                                    | _                                                               |                  |                                    |                               |
| O Counseling Office                                    |                                           |                                                                        |                                                                      |                                                                 |                  |                                    | .                             |
| O Submit                                               | *Requested Pickup Address                 |                                                                        | *Requested Delivery Address                                          |                                                                 |                  | <ul> <li>Click Rolod</li> </ul>    | lex                           |
| Entitlements «                                         |                                           | ~                                                                      |                                                                      |                                                                 | -                | •Select You                        | r 📕                           |
| PCS: 11000 lbs.<br>Remaining PCS:11000 lbs.            |                                           |                                                                        |                                                                      |                                                                 |                  |                                    |                               |
| Useful Links «                                         |                                           |                                                                        |                                                                      |                                                                 |                  | "Delivery A                        | ddress" 📘                     |
| 0 Limitations                                          | Power of Attorney                         | Select from below                                                      | Power of Attorney                                                    | Select from below                                               |                  | •Click OK                          |                               |
|                                                        | , shorer and they                         | CONCERCITION DOINT                                                     | . Choi of Automoy                                                    | CONCEPTION DOIDW                                                |                  |                                    |                               |
| Chline Brochures                                       |                                           |                                                                        |                                                                      |                                                                 |                  |                                    |                               |
| <                                                      |                                           |                                                                        | W                                                                    |                                                                 |                  |                                    |                               |
|                                                        |                                           | Und                                                                    | classified/FOUO-Privacy Act Applies                                  |                                                                 |                  |                                    |                               |
|                                                        |                                           |                                                                        |                                                                      |                                                                 |                  | Trusted sites   Protected Mode: 0  | Off 4 ★ 150% ★                |
| 🚱 🖉 📋 🖸                                                | 2                                         |                                                                        |                                                                      |                                                                 |                  |                                    | ▲ 🎼 🖏 10:47 AM<br>9/3/2013    |

| INFOCON: 3                                                                                                   |                                            |                                                       |             | UNCLASSIFIED                             |                                                          |                            |                                                | FPCON: Alpha                 |
|----------------------------------------------------------------------------------------------------|--------------------------------------------|-------------------------------------------------------|-------------|------------------------------------------|----------------------------------------------------------|----------------------------|------------------------------------------------|------------------------------|
| OPS - Prod - 1.6.0 - M - Internet Explorer provided by                                                       | USAF                                       |                                                       |             | NUMBER OF STREET                         |                                                          | - 10 C                     |                                                |                              |
| O ♥ O https://dps.sddc.army.mil/finsechanne                                                                  | el_enu/start.swe?SWECmd=Login&SWEPL=1&_sn= | =B.NuQYIV2EAW90Wn-22Tny2UheYG3-1                      | aPinnaf1vm. | MTFcqzBla67J6e8bfbZ8eq&SWETS=            |                                                          |                            | 🕶 🔒 🛛 🏹 🗙 🖗 🔑 Bing                             | ρ.                           |
| 🙀 Favorites 🛛 🚔 🙋 Web Slice Gallery 🕶                                                                        |                                            |                                                       |             |                                          |                                                          |                            |                                                |                              |
| OPS - Prod - 1.6.0 - M                                                                                       |                                            |                                                       |             |                                          |                                                          |                            | 🟠 • 🗟 • 🖻 🖶 •                                  | Page 🔻 Safety 👻 Tools 👻 🔞 👻  |
| Defense Personal                                                                                             | Property System (D                         | PS) Unclassified/F0U0                                 | Privacy /   | Let Applies                              | 丙<br>人                                                   |                            | Home                                           | Site Map   Log Out           |
| Home Self Counseling Snipmen                                                                                 | t Management   Customer Satis              | Taction Survey [CSS] CI                               | aims        | consignment Guide                        | DPS User Satisfaction                                    | L                          |                                                |                              |
| Show: Counseling 🔹 🗹 🙂 Tu                                                                                    | iesday, September 03, 2013 3:10            | :38 PM                                                |             |                                          |                                                          | Reports                    | <ul> <li>Saved Queries:</li> </ul>             | HELP                         |
| <ul> <li>Basic</li> <li>Additional Items</li> <li>Scheduling</li> <li>Responsibilities</li> </ul>            | *Authorized Pickup Address                 | 123 Main Street<br>SHAW A F B,SC 29152<br>555-55-5789 | 8           | *Authorized Delivery Address             | 57 MAINTENANCE SQ<br>NELLIS AFB,NV 89191<br>555-555-5789 |                            |                                                |                              |
| Summary<br>Counseling Office<br>Submit<br>Entitlements «<br>PCS: 11000 lbs.<br>Remaining PCS:11000 lbs.      | *Requested Pickup Address                  | 123 Main Street<br>SHAW A F B,SC 29152<br>555-55-5789 |             | *Requested Delivery Address              | 57 MAINTENANCE SQ<br>NELLIS AFB,NV 89191<br>555-555-5789 | -                          |                                                |                              |
| Useful Links «<br><u>Limitations</u><br><u>Online Brochures</u><br><u>FAQs</u>                               | Power of Attorney                          | Select from below                                     |             | Power of A In-trans<br>•Emerg            | sit Address<br>ency conta                                | <u>is</u> :<br>act         |                                                | -                            |
| <ul> <li>Find a counseling office near you</li> <li>Weight Estimator</li> <li>Glossary / Acronyms</li> </ul> | Letter of Authorization                    | Select from below                                     | ×           | •Leave<br>•Family<br>*This h<br>a P.O. E | address en<br>or friends<br>as to be a p<br>Box.         | iroute<br>in the<br>physic | to new duty st<br>e state<br>al address; it ca | ation<br>annot be            |
|                                                                                                    | In Tenneit Addungs                         |                                                       |             |                                          |                                                          |                            |                                                |                              |
|                                                                                                    | * In-Transit                               | 8                                                     | En          | ter In-Transit                           | Address                                                  |                            |                                                |                              |
| K                                                                                                    |                                            |                                                       | -           | m                                        |                                                          |                            |                                                |                              |
|                                                                                                    |                                            |                                                       | Unc         | assified/FOUO-Privacy Act Applies        |                                                          |                            |                                                |                              |
| Done                                                                                                    |                                            |                                                       |             |                                          |                                                          |                            | V Trusted sites   Protected Mode: Off          |                              |
| 🎯 🖉 📄 💟 🔯                                                                                                    |                                            |                                                       |             |                                          |                                                          |                            |                                                | ▲ 😼 🛱 🍬 11:10 AM<br>9/3/2013 |

| DPS - 1.3.07.427 - 2 - Microsoft Interest                                                                                                    | ernet Explorer provided by USAF                                                                                                    |                                       |                                    |
|----------------------------------------------------------------------------------------------------|----------------------------------------------------------------------------------------------------|---------------------------------------|------------------------------------|
| 🚱 🔍 🔻 https://dps.sddc.ar                                                                                                    | my.mil/finsechannel_enu/start.swe?SWECmd=Login&SWEPL=1&_sn=n0rwSPp8txx78tjeCxw8msXkNrWIQMD304XyMyTZOEc_&SWETS=                                                                                                    | 🕶 🔒 🐓 🗙 Google                        | ۶ -                                |
| 😪 🕸 🚸 DPS - 1.3.07.427 - 2                                                                                                    |                                                                                                    | 🟠 🔻 🔝 👻 🖶 🕇 🔂 Page                    | ▼ () T <u>o</u> ols ▼ <sup>≫</sup> |
| Defense Personal I                                                                                                    | Property System (DPS)                                                                                                    | Home   Site                           | e Map   Log Out                    |
| Show: Counseling -                                                                                                    | Forms Rates Counseling Snipment Mgmt DPS user Saustaction Consignment Guide Training TOPS                                                                                                    | Reports   Queries:                    | HELP                               |
| <ul> <li>Orders Selection</li> <li>Tour Information</li> <li>Additional Information</li> <li>Courselor Questions</li> <li>Summary</li> <li>Shipment</li> <li>Create New Shipments</li> <li>Current Shipments</li> <li>Pickup &amp; Delivery</li> <li>Basic</li> <li>Additional Items</li> <li>Scheduling</li> <li>Responsibilities</li> <li>Counselor Page</li> </ul> | Addresses         Address         Mbr's street address         OSAN.KOREA, REPUBLY         123-456-7890         Select from below         QNFL         OSAN         ONE         OSAN         ONE         Power of Attorney       Select from below         Select from below         QNFL         Osan         OSAN         OSAN         OSAN         Osan         OSAN         OSAN         OSE <tr< td=""><td></td><td></td></tr<> |                                       |                                    |
| Counselor rage Summary Counseling Office Submit Entitlements  PCS: 5000 lbs. Remaining PCS:5000 lbs. UB: 500 lbs. Remaining UB: 500 lbs. US: Counseling UB: 500 lbs. Useful Links  Limitations                                                                                                    | Letter of Authorization Select from below Select your In-Transit Address<br>Click OK<br>In-Transit Address<br>OK Cancel Add Address                                                                                                    |                                       |                                    |
| <u>Online Brochures</u> <u>FAQs</u> <u>FAQs</u> <u>Find a counseling office near you</u> <u>Weight Estimator</u> <u>Glossary / Acronyms</u>                                                                                                    | Additional locations Pickup 1 Delivery 1                                                                                                    |                                       | E                                  |
|                                                                                                    | Pickup 2 Delivery 2                                                                                                    |                                       |                                    |
|                                                                                                    | Releasing & receiving agents       Releasing       Select from below       Receiving         Select from below                                                                                                    |                                       |                                    |
|                                                                                                    | Control     Next       Unclassified/FOUO-Privacy Act Applies                                                                                                    |                                       |                                    |
| Done                                                                                                    |                                                                                                    | ✓ Trusted sites   Protected Mode: Off | ₫ 100% -                           |

| BPS - 1.3.07.427 - 2 - Microsoft Inte                                                                                                    | ernet Explorer provided b | y USAF                                                                        |                            | UNCLASSIFIED                        |                                                |
|----------------------------------------------------------------------------------------------------|---------------------------|-------------------------------------------------------------------------------|----------------------------|-------------------------------------|------------------------------------------------|
| 🚱 🕞 🔹 🔷 https://dps.sddc.an                                                                                                    | my.mil/finsechannel_enu   | ı/start.swe?SWECmd=Login&SWEPL=1&_s                                           | n=n0rwSPp8txx78tjeCxw8msXI | kNrWIQMD3O4XyMyTZOEc_&SWETS=        | ▼ 🔒 🍫 🗙 🛛 Google 🖉 🗸                           |
| 😪 🏟 🔷 DPS - 1.3.07.427 - 2                                                                                                    |                           |                                                                               |                            |                                     | 🐴 🔻 🗟 👻 🖶 🗛 🐨 🖉 Tools 🕶 🎽                      |
| Defense Personal F                                                                                                    | Property Syste            | m (DPS) Unclassified/FOUO-Privacy                                             | Act Applies                | <b>万</b><br>人                       | Home   Site Map   Log Out                      |
| Home 2DMSL DPS Analytics                                                                                                    | Forms Rates Cou           | nseling Shipment Mgmt DPS User S                                              | atisfaction Consignment    | Guide Training TOPS                 | Denote - Queries: - ULLD                       |
| Counselor Questions<br>Summary<br>Shipment                                                                                                    | Address                   | 123-456-7890                                                                  | Address                    | 123-456-7890                        |                                                |
| <ul> <li>○ Create New Shipment</li> <li>○ Current Shipments</li> <li>○ 1-UB</li> <li>● Pickup &amp; Delivery</li> <li>○ Basic</li> <li>○ Additional Items</li> </ul> | * GBLOC                   | QNFL-AF Personnel<br>assigned to Osan AB.                                     |                            |                                     |                                                |
| <ul> <li>Scheduling</li> <li>Responsibilities</li> <li>Counselor Page</li> <li>Summary</li> <li>Counseling Office</li> </ul>                                         | Power of Attorney         | Select from below -                                                           | Power of Attorney          | Select from below -                 |                                                |
| © Submit<br>C Submit<br>Entitlements<br>PCS: 5000 lbs.<br>Remaining PCS:5000 lbs.<br>UB: 500 lbs.<br>Remaining UB: 500 lbs.                                          | Letter of Authorization   | on Select from below -                                                        | Letter of Authorization    | Select from below -                 |                                                |
| Useful Links «                                                                                                    | In-Transit Address        | ;                                                                             | 7                          |                                     |                                                |
| <u>Limitations</u> <u>Online Brochures</u> <u>FAQs</u> <u>Find a counseling office near you</u>                                                                      | In-Transit GARDNI<br>12   | r's street address<br>ERVILLE.NV 89460<br>3-456-7890                          |                            |                                     |                                                |
| <u>Weight Estimator</u> <u>Glossary / Acronyms</u>                                                                                                    | Additional location       | IS                                                                            |                            |                                     |                                                |
|                                                                                                    | Pickup 1                  | <del>G</del>                                                                  | Delivery 1                 | <del>4</del> 7                      |                                                |
|                                                                                                    | Pickup 2                  | •                                                                             | Delivery 2                 |                                     | E                                              |
|                                                                                                    |                           |                                                                               |                            |                                     | If you have any Releasing &/or                 |
|                                                                                                    | Releasing & receiv        | ring agents                                                                   |                            |                                     | Pacaiving agents ansura that you               |
|                                                                                                    | Releasing                 | Select from below  Select from below - None Selected DANNA BARKLEY JERRY WARD | Receiving                  | Select from below                   | enter them on this page also.                  |
|                                                                                                    |                           |                                                                               |                            | << Previous                         | Next >>                                        |
|                                                                                                    |                           |                                                                               | Unc                        | classified/FOUO-Privacy Act Applies | ✓ Trusted sites   Protected Mode: Off € 100% ▼ |

| BPS - 1.3.07.427 - 2 - Microsoft Inte                                                                                       | ernet Explorer provided by USAF       |                                             |                             | UNCLASSIFIED                      |                                |                                                |
|----------------------------------------------------------------------------------------------------|---------------------------------------|---------------------------------------------|-----------------------------|-----------------------------------|--------------------------------|------------------------------------------------|
| 🚱 💽 🔹 🔷 https://dps.sddc.an                                                                                                 | my.mil/finsechannel_enu/start.sv      | we?SWECmd=Login&SWEPL=1&_sn                 | n=n0rwSPp8txx78tjeCxw8msXkl | NrWIQMD3O4XyMyTZOEc_&SWETS=       | 🕶 🔒 😽 🗙 Google                 | e 🔎 🗸                                          |
| 🔆 🕸 🔷 DPS - 1.3.07.427 - 2                                                                                                  |                                       |                                             |                             |                                   | Å <b>•</b> ⊠ •                 | · 🖶 ▼ 🔂 Page ▼ 🍈 T <u>o</u> ols ▼ <sup>≫</sup> |
| Defense Personal I                                                                                                    | Property System (D                    | PS) Unclassified/FOUO-Privacy A             | Ict Applies                 | E .                               |                                | Home   Site Map   Log Out                      |
| Home 2DMSL DPS Analytics                                                                                                    | Forms Rates Counseling                | Shipment Mgmt DPS User S                    | atisfaction Consignment C   | Suide Training TOPS               | Reports V                      | Queries: THELP                                 |
| Counselor Questions<br>Summary<br>Shipment<br>Create New Shipment                                                           | Address                               | 123-456-7890                                | Address                     | 123-456-7890                      |                                |                                                |
| Ourrent Shipments     I-UB     Pickup & Delivery     Basic     Additional News                                              | * GBLOC                               | W QNFL-AF Personnel<br>assigned to Osan AB. |                             |                                   |                                |                                                |
| <ul> <li>Additional items</li> <li>Scheduling</li> <li>Responsibilities</li> <li>Counselor Page</li> <li>Summary</li> </ul> | Power of Attorney                     | JERRY WARD<br>JERRY WARD<br>123-456-7890    | Power of Attorney           | Select from below                 |                                |                                                |
| Forms     Counseling Office     Submit Entitlements                                                                         | Letter of Authorization               | Select from below                           | Letter of Authorization     | Select from below                 |                                | 1                                              |
| Remaining PCS:5000 lbs.                                                                                                    |                                       |                                             |                             |                                   |                                |                                                |
| Remaining UB: 500 lbs.                                                                                                    | In-Transit Address                    |                                             | Once v                      | ou've input                       | t the Pickup. Delivery & In    | i-Transit 📗                                    |
| Continue Brochures     Continue Brochures     Continue Brochures                                                            | In-Transit GARDNERVILLE,<br>123-456-7 | t address<br>NV 89460<br>890                |                             | Addresse                          | s, RA's, POA's, or LOA's.      |                                                |
| Find a counseling office near you                                                                                           | Additional locations                  |                                             |                             |                                   | Click Next>>                   |                                                |
| Weight Estimator     Glossary / Acronyms                                                                                    | Pickup 1                              | <b>A</b>                                    | Delivery 1                  | <b>4</b> 2                        |                                | E                                              |
|                                                                                                    | Pickup 2                              | <b>€</b>                                    | Delivery 2                  | <del>1</del> 2                    |                                |                                                |
|                                                                                                    | Releasing & receiving ag              | ents                                        |                             |                                   | _                              |                                                |
|                                                                                                    | Releasing                             | Select from below   JERRY WARD 123-456-7890 | Receiving                   | Select from below                 |                                |                                                |
|                                                                                                    |                                       |                                             |                             | << Previous                       | Next >>                        |                                                |
|                                                                                                    |                                       |                                             | Uncl                        | assified/FOUO-Privacy Act Applies |                                |                                                |
| Done                                                                                                    |                                       |                                             |                             |                                   | ✓ Trusted sites   Protected Mo | ode: Off 🔍 100% 👻                              |

| Defense Personal I                                          | Property System (DI                  | PS) Unclassified/FOUO-Privacy /      | Let Applies                         | 5                                     |                                         |                             |                                       | Hor              | me   Site Ma | ap   Log Out |
|-------------------------------------------------------------|--------------------------------------|--------------------------------------|-------------------------------------|---------------------------------------|-----------------------------------------|-----------------------------|---------------------------------------|------------------|--------------|--------------|
| Home Self Counseling Shipme<br>Show: Counseling V I (1) Fri | ent Management Customer Si           | urveys Customer Satisfaction         | Survey [CSS] DPS User Sati          | sfaction Claims Consignment           | Guide Training DPS User Satisfac        | tion                        | Reports 👻                             | Queries:         | <b>•</b>     | HELP         |
| Counseling Menu «                                           | Basic HHG                            |                                      |                                     |                                       |                                         |                             | · · · · · · · · · · · · · · · · · · · |                  |              | _            |
| Customer Profile                                            | Customer: [Perez Jr., Conrad M       | United States Air Force 6240         | 07204                               |                                       |                                         |                             |                                       |                  |              |              |
| O Customer Information                                      |                                      |                                      |                                     |                                       |                                         |                             |                                       |                  |              |              |
| Point of Contact     My Orders                              | Please provide basic inform          | Go to the N                          | lext Slide i                        | f vou have U                          | naccompanie                             | d Baggage                   | د                                     |                  |              |              |
| O Enter Order Information                                   |                                      |                                      |                                     |                                       |                                         |                             |                                       |                  |              |              |
| Order [AE-] «                                               | Shipment Weights                     | Destination Shipping Info            | rmation                             |                                       |                                         |                             |                                       |                  |              |              |
| Orders Details     Rank & Hard Conv Orders                  | *Total estimated weight o            | of your household goods              | n                                   |                                       | 700                                     | Weight Estimator Form       |                                       |                  |              |              |
| O Order Information                                         | *Estimated weight of PBP             | &E [Pro Gear]                        | 1]                                  |                                       |                                         |                             |                                       | - de contento de |              |              |
| O Duty Stations                                             | [i.e. enter portion of Total estimat | ted weight that is Pro Gear]         |                                     |                                       | 10 1                                    | How will PBP&E affect my ho | ousehold goo                          | ods weight?      |              |              |
| Orders Selection                                            | *Estimated weight of spo             | use's PBP&E [Pro Gear]               |                                     |                                       | 0 1                                     | How will spouse's PBP&E aff | ffect my hous                         | sehold goods v   | weight?      |              |
| O Tour Information                                          | *Spouse's Profession                 | ted weight that is Pro Gearj         |                                     |                                       | NONE                                    |                             |                                       |                  |              |              |
| Additional Information                                      | [NOTE: Your spouse is only entit     | led to ship a maximum of 500 lbs Pro | Gear in support of their occupation | or community support activities]      | TYUNL                                   |                             |                                       |                  |              |              |
| O Summary                                                   |                                      |                                      |                                     |                                       |                                         |                             |                                       |                  |              |              |
| Create New Shipment                                         | Special Items included in            | shipment                             |                                     |                                       |                                         |                             |                                       |                  |              |              |
| Current Shipments                                           | Grandfather clock                    | Shrunk/Large wall unit               | Plasma TV                           | Gas-powered equipment                 |                                         |                             |                                       |                  |              |              |
| т 🊺 1-ННG                                                   | Spa/Jacuzzi                          | Piano                                | Shed                                | High value items                      |                                         |                             |                                       |                  |              |              |
| O Pickup & Delivery                                         |                                      |                                      |                                     |                                       |                                         |                             |                                       |                  |              |              |
| Basic                                                       | Alconolic beverages                  | Front load washer/dryer              |                                     |                                       |                                         |                             |                                       |                  |              |              |
| Additional Items                                            | Utility trailer                      |                                      |                                     |                                       |                                         |                             |                                       |                  |              |              |
| Scheduling     Bosponsibilities                             | Note: Only utility trailers of a     | single-axle with an overall leng     | th of no more than 12 feet (fr      | om rear to trailer hitch); with or wi | ithout tilt beds and no wider than 8 fe | et (outside tire to         |                                       |                  |              |              |
| © Summary                                                   | outside tire) can be shipped a       | as part of your HHG. Side rails o    | r the body of the trailer must      | not be higher than 28 inches (unle    | ss detachable) and the ramp/gate for    | the utility trailer cannot  |                                       |                  |              |              |
| © Forms                                                     | be nigher than 4 feet (unless        | detachable).                         |                                     |                                       |                                         |                             |                                       |                  |              |              |
| O Counseling Office                                         | Additional Information               |                                      |                                     |                                       |                                         |                             |                                       |                  |              |              |
| O Submit                                                    |                                      |                                      |                                     |                                       |                                         |                             |                                       |                  |              |              |
| Entitlements «                                              |                                      |                                      |                                     |                                       |                                         |                             |                                       |                  |              |              |
| PCS: 8000 lbs.                                              | Are there any other articles o       | of extra ordinary dimensions or ur   | nusual types of items included      | in your shipment? (E.g. JetSki)       |                                         | 2                           |                                       |                  |              |              |
| UB: 750 lbs.                                                |                                      |                                      |                                     |                                       |                                         |                             |                                       |                  |              |              |
| Remaining UB: 750 lbs.                                      |                                      |                                      |                                     |                                       |                                         | *                           |                                       |                  |              |              |
| Useful Links «                                              |                                      |                                      |                                     |                                       |                                         |                             |                                       |                  |              |              |
| Limitations                                                 |                                      |                                      |                                     | << Provious M                         | levt >>                                 |                             |                                       |                  |              |              |
| Online Brochures                                            |                                      |                                      |                                     | SS Previous                           | 4                                       |                             |                                       |                  |              |              |
| © FAQs                                                      | Va                                   |                                      | this some                           | n for all H                           | angehold C                              | and ching                   |                                       | 40               |              |              |
| C Find a counseling office near you                         | 10                                   | u will see                           | inis scree                          | погапп                                | ousenoia G                              | ooa smpi                    | nen                                   | lls              |              |              |
| O Weight Estimator                                          | 1                                    | T (                                  | 1                                   | • 1 4 0                               |                                         |                             | 7                                     |                  |              |              |
| Glossary / Acronyms                                         |                                      | . Input an e                         | estimated                           | weight for                            | your HHGs                               | and Pro C                   | Jear                                  | -                |              |              |
|                                                             |                                      | 2                                    | . Select a                          | ny special i                          | tems you ha                             | ve.                         |                                       |                  |              |              |
|                                                             |                                      | 3.                                   | List dime                           | nsions of la                          | arge screen 7                           | ΓVs.                        |                                       |                  |              |              |
|                                                             |                                      |                                      | 2                                   | 4. Click Ne                           | xt>>                                    |                             |                                       |                  |              |              |
|                                                             |                                      |                                      | Unclas                              | sified/FOUO-Privacy Act Applies       |                                         |                             |                                       |                  |              |              |

| DPS - 1.3.07.427 - 2 - Microsoft Inter                                                                                                    | rnet Explorer provided by USAF                                                                                                    |                                                          |                               |  |  |  |  |  |
|----------------------------------------------------------------------------------------------------|----------------------------------------------------------------------------------------------------|----------------------------------------------------------|-------------------------------|--|--|--|--|--|
| 🚱 🕞 👻 https://dps.sddc.an                                                                                                    | ny.mil/finsechannel_enu/start.swe?SWECmd=Login&SWEPL=1&_sn=n0rwSPp8txx78tjeCxw8msXkNrWIQMD3O4XyMyTZOEc_&SWETS=                                                                                                    | 🕶 🔒 🐓 🗙 Google                                           | ۶ -                           |  |  |  |  |  |
| 🔆 🏟 🔷 DPS - 1.3.07.427 - 2                                                                                                    |                                                                                                    | 🖄 • 🗟 • 🖶 •                                              | Page ▼ ③ Tools ▼ <sup>≫</sup> |  |  |  |  |  |
| Defense Personal F                                                                                                    | Property System (DPS) Unclassified/F0U0-Privacy Act Applies                                                                                                    |                                                          | Home   Site Map   Log Out     |  |  |  |  |  |
| Home 2DMSL DPS Analytics<br>Show: Counseling - 1 🕘 Mo                                                                                                    | Forms Rates Counseling Shipment Mgmt DPS User Satisfaction Consignment Guide Training TOPS nday, February 15, 2010 7:42:57 AM                                                                                                    | Reports - Queries:                                       | ▼   HELP                      |  |  |  |  |  |
| Counselor Menu         «           Shipment Queue         People Finder           Propile Finder         Order Finder           Order Stomer Profile         ©           © Customer Profile         ©           © Point of Contact         ©           © Customer's Orders         ©           © Enter Order Information         ©                                                                                                    | Basic Unaccompanied Baggage PPS0 Outbound Supervisor: [Perkinson, Shar Customer: 1 United State Ar Force Unaccompanied Baggage Basic sco Please provide basic information about the Shipment Weights Destination Shipping Information * Total estimated weight of all items that are being shipped Weight Estimator Form 1                  | reen                                                     |                               |  |  |  |  |  |
| Order [AD=034537]      Copy Orders     Copy Orders                                                                                                    | * Estimated weight of PBP&E [Pro Gear]<br>[i.e. enter portion of Total estimated weight that is Pro Gear] 10 10 10 10 10 10 10 10 10 10 10 10 10                                                                                                    |                                                          |                               |  |  |  |  |  |
| Order Information     Duty Stations                                                                                                    | Special Items included in shipment                                                                                                    |                                                          |                               |  |  |  |  |  |
| Orders Selection Tour Information                                                                                                    | High value items                                                                                                    |                                                          |                               |  |  |  |  |  |
| Additional Information     Counselor Questions     Summary     Simment     Create New Shipment                                                                                                    | Are there any articles of extra ordinary dimensions or unusual types of items included in your shipment? (E.g., health equipment)                                                                                                    |                                                          |                               |  |  |  |  |  |
| Current Shipments                                                                                                    | << Previous Next >> 4                                                                                                    |                                                          |                               |  |  |  |  |  |
| <ul> <li>Pickup &amp; Delivery</li> <li>Basic</li> <li>Additional Items</li> <li>Scheduling</li> <li>Responsibilities</li> <li>Counselor Page</li> <li>Summary</li> <li>Forms</li> <li>Counseling Office</li> <li>Submit</li> </ul> Entitlements « PCS: 5000 lbs. Remaining PCS:5000 lbs. UB: 500 lbs. UB: 500 lbs. UB: | <ul> <li>You will see this screen for all <u>Unaccompanied Bagg</u></li> <li>1. Enter the estimated weight and (PBP&amp;E aka-P (PBP&amp;E automatically defaults to 10 lbs)</li> <li>2. Check if there are any High value items that you will s</li> <li>3. Input any items that may require special pace 4. Click Next&gt;&gt;</li> </ul> | <u>ige</u> shipme<br>rogear)<br>hip(if not leav<br>king. | e blank)                      |  |  |  |  |  |
|                                                                                                    |                                                                                                    |                                                          |                               |  |  |  |  |  |
|                                                                                                    | Unclassified/FOUO-Privacy Act Applies                                                                                                    | T . I . IN                                               | A 100%                        |  |  |  |  |  |
| Done                                                                                                    |                                                                                                    | Trusted sites   Protected Mode: Off                      | ₹ 100% ▼                      |  |  |  |  |  |

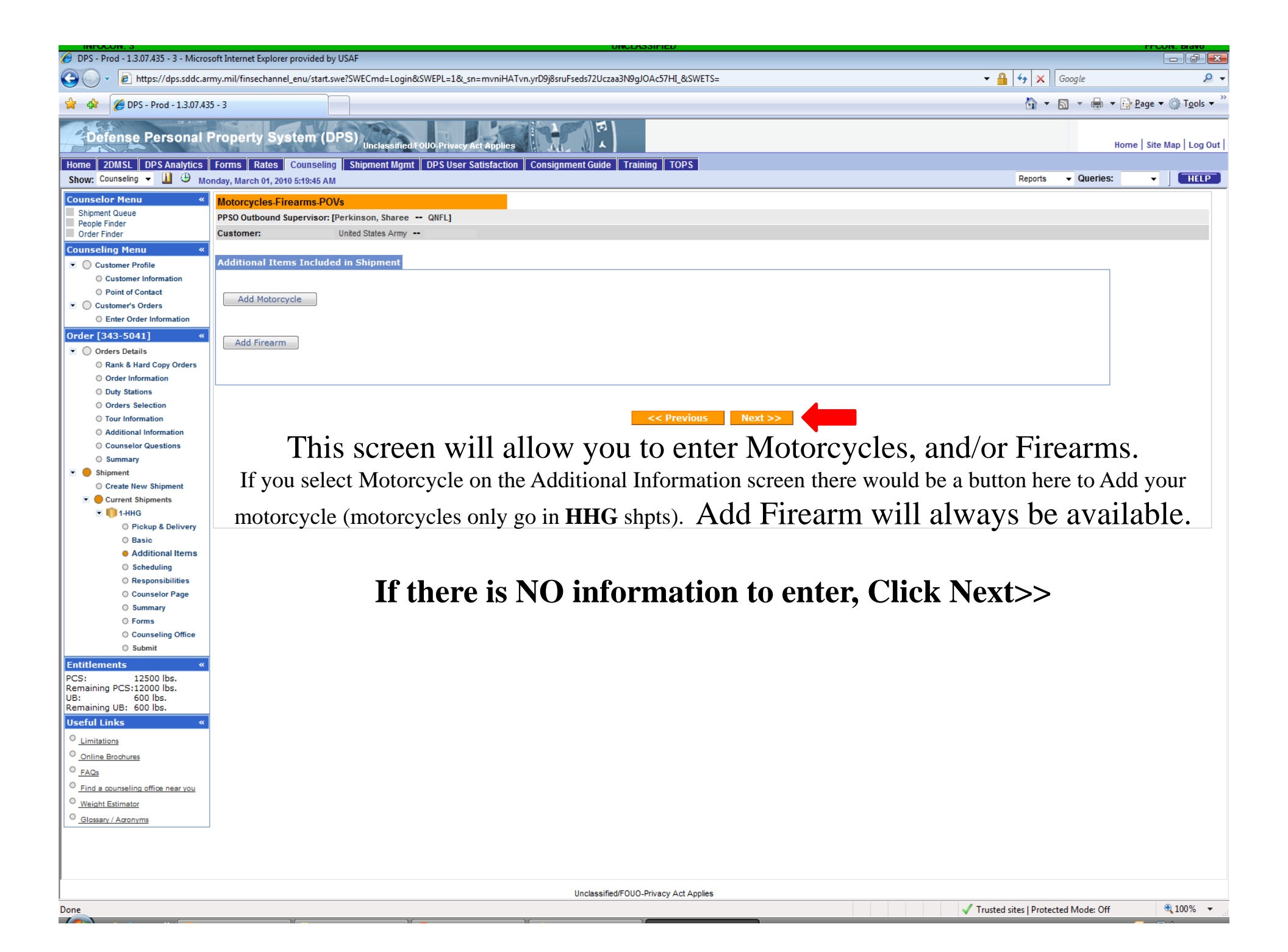

| BPS - Prod - 1.3.07.435 - 3 - Micros                                                                                                    | soft Internet Explorer provided                                                                                             | I by USAF                                                                    |                                                                                                    | UNCLASSIFIED                                                    |                  |                         |                            |             |                  |                                 |
|----------------------------------------------------------------------------------------------------|----------------------------------------------------------------------------------------------------|------------------------------------------------------------------------------|----------------------------------------------------------------------------------------------------|-----------------------------------------------------------------|------------------|-------------------------|----------------------------|-------------|------------------|---------------------------------|
| 🚱 🕞 👻 🙋 https://dps.sddc.ar                                                                                                    | my.mil/finsechannel_enu/star                                                                                                | rt.swe?SWECmd=Login&SWEPL=                                                   | 1&_sn=mvniHATvn.yrD9j8sruFseds72l                                                                                                    | Jczaa3N9gJOAc57HI_&SWETS=                                       |                  |                         | 🕶 🔒 😽 🗙 G                  | ioogle      |                  | ۶ ج                             |
| 👷 🏟 🌈 DPS - Prod - 1.3.07.43                                                                                                    | 35 - 3                                                                                                    |                                                                              |                                                                                                    |                                                                 |                  |                         | <b>∆ -</b> 6               | 3 - 🖶 - E   | <u>P</u> age 🔻 🔇 | ≱ T <u>o</u> ols ▼ <sup>≫</sup> |
| Defense Personal I                                                                                                    | Property System (                                                                                                    | (DPS) Unclassified/FOUO-Priv                                                 | Jacy Act Applies                                                                                                    | 51 )<br>A                                                       |                  |                         |                            | Hor         | ne   Site Ma     | ıp   Log Out                    |
| Home 2DMSL DPS Analytics<br>Show: Counseling                                                                                                    | Forms Rates Counsel                                                                                                    | ling Shipment Mgmt DPS U                                                     | ser Satisfaction Consignment Gu                                                                                                    | ide Training TOPS                                               |                  |                         | Reports                    | - Queries:  | -                | HELP                            |
| Counselor Menu «<br>Shipment Queue<br>People Finder<br>Order Finder<br>Counseling Menu «<br>© Customer Profile<br>© Customer Profile<br>© Customer's Orders<br>© Enter Order Information<br>Order [343-5041] «<br>© Orders Details<br>© Rank & Hard Copy Orders<br>© Order Information<br>© Duty Stations<br>© Order Selection<br>© Tour Information<br>© Counselor Questions<br>© Summary<br>© Shipment<br>© Cheate New Shipment                                                                                                    | Motorcycles-Firearms-P<br>PPSO Outbound Supervisor<br>Customer:<br>Additional Items Inclue<br>Add Motorcycle<br>Add Firearm | 20Vs<br>r: [Perkinson, Sharee QNFL]<br>United States Army<br>ded in Shipment | Add/Edit Is Vehicle Drivable: Vehicle Identification Number (VIII): Chassis Number: License Plate Number: Make: Model Year: Model: Engine Size[numeric]: Licensing State: Country of Manufacturer: Weight[numeric] | Yes No  ·-Select From Below Select From Below Select From Below | •<br>•           |                         |                            |             |                  |                                 |
| Current Shipments     Current Shipments     Single Shipments     Single Shipments     Si | This                                                                                                    | sub screer<br>Enter a                                                        | save Cancel                                                                                                    | up when y<br>ion with th                                        | ou clio<br>e red | ck Add M<br>* next to i | otorcycle<br>t.            | •           |                  |                                 |
|                                                                                                    |                                                                                                    |                                                                              |                                                                                                    |                                                                 |                  |                         |                            |             |                  |                                 |
| Done                                                                                                    |                                                                                                    |                                                                              | Unclas                                                                                                    | sified/FOUO-Privacy Act Applies                                 |                  |                         | ✓ Trusted sites   Protecte | d Mode: Off | ۲                | 100% -                          |
|                                                                                                    |                                                                                                    | )ur                                                                          | Jur                                                                                                    |                                                                 |                  |                         | Trusted sites Protecte     | a mode. On  |                  |                                 |

| BINOCON: 3                                                                                                    | osoft Internet Explorer provided by USAF                                                                                                    | UNCLASSIFIED                                                                                                    | rrow. dave                                     |
|----------------------------------------------------------------------------------------------------|----------------------------------------------------------------------------------------------------|----------------------------------------------------------------------------------------------------|------------------------------------------------|
| https://dps.sddc.a                                                                                                    | army.mil/finsechannel_enu/start.swe?SWECmd=Login&SWEF                                                                                                    | PL=1&_sn=mvniHATvn.yrD9j8sruFseds72Uczaa3N9gJOAc57HI_&SWETS=                                                                                                    | ← ▲ ← × Google                                 |
| 🔆 🎄 🌈 DPS - Prod - 1.3.07.4                                                                                                    | 35 - 3                                                                                                    |                                                                                                    | 🚹 🔻 🗟 👻 🖶 Dage 🕶 🎯 T <u>o</u> ols 🛩 🦈          |
| Defense Personal                                                                                                    | Property System (DPS) Unclassified FOUO                                                                                                    | Privacy Act Applies                                                                                                    | Home   Site Map   Log Out                      |
| Home 2DMSL DPS Analytics<br>Show: Counseling - 1 + M                                                                                                    | Forms Rates Counseling Shipment Mgmt DP                                                                                                    | S User Satisfaction Consignment Guide Training TOPS                                                                                                    | Reports V Queries: V HELP                      |
| Show: Counseling •          ①          Shipment Queue       People Finder         Order Finder          ⑦          Counseling Menu          ≪          © Customer Information          ②          ○ Customer's Orders          ③          ○ Customer's Orders          ③          ○ Customer's Orders          ③          ○ Customer's Orders          ③          ○ Customer's Orders          ③          ○ Customer's Orders          ④          ○ Order Id43-5041)          ≪          ○ Orders Details          ④          ○ Orders Details          ③          ○ Orders Selection          ③          ○ Tour Information          △          ○ Counselor Questions          ⑤          ○ Summary          ⑤          ○ Counselor Questions          ⑤          ○ Summary          ⑤          ○ Counselor Page          ⑤         ⑤         ⑤          ○ Submit           PCS:       12500 Ibs.         Remaining PCS:12000 Ibs.         UB: | Motorcycles-Firearms-POVs<br>PPS0 Outbound Supervisor: [Perkinson, Sharee - ON<br>Customer: - United States Army<br>Additional Items Included in Shipment<br>Add Motorcycle<br>Add Firearm<br>This sub scr<br>Ente | FL         AddEdit Firearm         *Serial Number:         *Nodel Year:         *Nodel Name:         *Country of Manufacturer:         *Select From Below         *Firearm Code:         Select from Below         Save Firearm         Cancel | Reports • Queries: • TEEP                      |
| <u>FAQs</u> <u>Find a counseling office near you</u> <u>Weight Estimator</u> <u>Glossary / Acronyms</u>                                                                                                    |                                                                                                    |                                                                                                    |                                                |
|                                                                                                    |                                                                                                    | Unclassified/FOUO-Privacy Act Applies                                                                                                    |                                                |
| Done                                                                                                    |                                                                                                    |                                                                                                    | ✓ Trusted sites   Protected Mode: Off € 100% ▼ |

| OPS - 1.3.07.427 - 2 - Microsoft Inte                                                                                                    | ernet Explorer provided by USAF                                                                                                    |                                        |                           |  |  |  |  |  |  |
|----------------------------------------------------------------------------------------------------|----------------------------------------------------------------------------------------------------|----------------------------------------|---------------------------|--|--|--|--|--|--|
| Image: A the second second sec | my.mil/finsechannel_enu/start.swe?SWECmd=Login&SWEPL=1&_sn=n0rwSPp8bx78tjeCxw8msXkNrWIQMD3O4XyMyTZOEc_&SWETS=                                                                                                    | 🕶 🔒 🍫 🗙 Google                         | ۰ م                       |  |  |  |  |  |  |
| 😭 🏟 🔷 DPS - 1.3.07.427 - 2                                                                                                    |                                                                                                    | 👌 🔹 🗟 👻 🖶 🔹                            | Page ▼   Tools ▼          |  |  |  |  |  |  |
| Defense Personal F                                                                                                    | Property System (DPS)                                                                                                    | н                                      | iome   Site Map   Log Out |  |  |  |  |  |  |
| Home 2DMSL DPS Analytics<br>Show: Counseling - 1 (1) (1) Mo                                                                                                    | Forms Rates Counseling Shipment Mgmt DPS User Satisfaction Consignment Guide Training TOPS nday, February 15, 2010 7:47:39 AM                                                                                                    | Reports   Queries:                     | - HELP                    |  |  |  |  |  |  |
| Counselor Menu «<br>Shipment Queue<br>People Finder<br>Order Finder<br>Counseling Menu «                                                                                                    | Scheduling PPSO Outbound Supervisor: [Perkinson, Sharee QNFL] Customer: I United States Air Force                                                                                                    |                                        |                           |  |  |  |  |  |  |
| Customer Profile     Customer Information     Point of Contact     Customer's Orders                                                                                                    | Based on the total estimated weight of 250 pounds, it will take 1 days to pack this shipment and 0 additional day(s) for pickup. It is estimated that it will take 50 days for this s                                                                                      | shipment to be delivered to the custom | ers destination.          |  |  |  |  |  |  |
| O Enter Order Information     Order [AD-034537]      Orders Details                                                                                                    | Note: All dates, including the "Desired delivery date", will be negotiated with the Transportation Service Provider during the premove survey. The "Estimated Shipment Arrival D transit time required based on the origin, destination, and estimated weight of shipment. | Date at Destination" is the standard   |                           |  |  |  |  |  |  |
| Order Schars     Order Schars     Order Information     Outy Stations                                                                                                    | Desired Pickup Date:<br>Estimated shipment arrival date at destination :<br>Feb 24, 2010<br>Apr 15, 2010<br>Desired Delivery Date:                                                                                                    | Apr 30, 2010                           |                           |  |  |  |  |  |  |
| <ul> <li>Orders Selection</li> <li>Tour Information</li> <li>Additional Information</li> </ul>                                                                                                    | Are you requesting a direct delivery? O Yes  Ves  No                                                                                                    |                                        |                           |  |  |  |  |  |  |
| <ul> <li>○ Counselor Questions</li> <li>○ Summary</li> <li>☑ Shipment</li> </ul>                                                                                                    | Do you have a preferred TSP?                                                                                                    |                                        |                           |  |  |  |  |  |  |
| Create new snipment Current Shipments T-UB Pickup & Delivery                                                                                                    | Do you have a non-preferred TSP?      O Yes      No     Select from Below     T                                                                                                    |                                        |                           |  |  |  |  |  |  |
| <ul> <li>Basic</li> <li>Additional Items</li> <li>Scheduling</li> <li>Responsibilities</li> </ul>                                                                                                    | << Previous Next >>                                                                                                    |                                        |                           |  |  |  |  |  |  |
| Counselor Page     Summary     Forms                                                                                                    | 1. Verify the pickup date                                                                                                    |                                        |                           |  |  |  |  |  |  |
| © Counseling Office<br>© Submit<br>Entitlements «                                                                                                    | 2. If you have a permanent delivery address you can select <i>requesting a</i>                                                                                                    |                                        |                           |  |  |  |  |  |  |
| PCS: 5000 lbs.<br>Remaining PCS:5000 lbs.<br>UB: 500 lbs.<br>Remaining UB: 260 lbs.                                                                                                    | direct delivery if not leave it No. Requesting a direct del                                                                                                    | livery means                           | your                      |  |  |  |  |  |  |
| Useful Links «<br>O Limitations                                                                                                    | shipment will go straight to your address not s                                                                                                    | storage.                               |                           |  |  |  |  |  |  |
| <u>Online Brochures</u> <u>FAQs</u> Find a counseling office near you                                                                                                    | 3. Transportation Service Provider (TSP) Pre                                                                                                    | eference:                              |                           |  |  |  |  |  |  |
| © Weight Estimator                                                                                                    | (TSP Preference cannot be guaranteed)                                                                                                    |                                        |                           |  |  |  |  |  |  |
| Glossary / Acronyms                                                                                                    | 4. Click Next>>                                                                                                    |                                        |                           |  |  |  |  |  |  |
|                                                                                                    | Unclassified/FOUO-Privacy Act Applies                                                                                                    | ✓ Trusted sites   Protected Mode: Off  | € 100% <b>▼</b> "#        |  |  |  |  |  |  |

| BPS - 1.3.07.427 - 2 - Microsoft In                   | internet Explorer provided by USAF                                                                                                    |                                     |                                         |
|-------------------------------------------------------|----------------------------------------------------------------------------------------------------|-------------------------------------|-----------------------------------------|
| 🚱 🕞 🔻 🔷 https://dps.sddc.a                            | .army.mil/finsechannel_enu/start.swe?SWECmd=Login&SWEPL=1&_sn=n0rwSPp8tx78tjeCxw8msXkNrWIQMD3O4XyMyTZOEc_&SWETS=                                                                                                    | 🕶 🔒 🐓 🗙 Google                      | ρ.                                      |
| 😭 🎲 OPS - 1.3.07.427 - 2                              |                                                                                                    | 👌 🔹 🗟 👻 🖶                           | ▼ 🔂 <u>P</u> age ▼ 🍈 T <u>o</u> ols ▼ ' |
| Defense Personal                                      | Property System (DPS)                                                                                                    |                                     | Home   Site Map   Log Out               |
| Home 2DMSL DPS Analytics                              | Forms Rates Counseling Shipment Mgmt DPS User Satisfaction Consignment Guide Training TOPS                                                                                                    |                                     |                                         |
| Show: Counseling 👻 🛄 🙂 M                              | Monday, February 15, 2010 7:49:56 AM                                                                                                    | Reports                             | S: - HELP                               |
| Counselor Menu «                                      | Customer Responsibilities                                                                                                    |                                     | <u>^</u>                                |
| Shipment Queue<br>People Finder                       | PPSO Outbound Supervisor: [Perkinson, Sharee QNFL]                                                                                                    |                                     |                                         |
| Order Finder                                          | Customer: I United States Air Force                                                                                                    |                                     |                                         |
| Counseling Menu «                                     |                                                                                                    |                                     |                                         |
| <ul> <li>Customer Profile</li> </ul>                  | Please review the following information with the customer and provide them with a printed copy by using the "Print" option at the bottom of the page.                                                                                                    |                                     |                                         |
| Customer Information                                  |                                                                                                    |                                     |                                         |
| Point of Contact                                      | Member Responsibilities Refore Packers Arrive                                                                                                    |                                     |                                         |
| Customer's Orders     Enter Order Information         | · Carrier Responsibilities on Moving Day Read all of your Responsibilities as the                                                                                                    | • memher h                          | vefore 🛛                                |
|                                                       | • High-Value items<br>• Releasing or Receiving Agent                                                                                                    |                                     |                                         |
| Order [AD-034537] «                                   | Pickup from Private Storage or Mini-Warehouse                                                                                                    |                                     |                                         |
| Orders Details     Rank & Hard Conv Orders            | Avoid excess resonal Costs     Three Critical Documents at Origin:     Your pick up date on this p                                                                                                    | age.                                |                                         |
| Order Information                                     | 1. Household Goods Descriptive Inventory                                                                                                    | $\mathcal{C}$                       |                                         |
| O Duty Stations                                       | 3. Government Bill of Lading (GBL) Scroll through to the bottom of t                                                                                                    | his screen                          |                                         |
| Orders Selection                                      | Beron unough to the bottom of t                                                                                                    | ms sereen.                          |                                         |
| O Tour Information                                    |                                                                                                    |                                     |                                         |
| Additional Information                                | RE THERE ON MOVE DAY                                                                                                    |                                     |                                         |
| Counselor Questions                                   | DE TREKE ON MOVE DAT                                                                                                    | nicked up and delivered. Failure t  | o be present at the pick-               |
| Shipment                                              | up or delivery address may result in you paying attempted pickup or delivery charges. Leaving a minor on-designated person will not fulfill this requirement.                                                                                                    | licked up and delivered. Failure of | y be present at the pick-               |
| O Create New Shipment                                 |                                                                                                    |                                     |                                         |
| 💌 🛑 Current Shipments                                 | MEMBER RESPONSIBILITIES BEFORE PACKERS ARRIVE                                                                                                    |                                     |                                         |
| 💌 🃫 1-UB                                              | 1. Electronics - Dismantle TV and radio antennas. Disconnect and prepare all components such as stereos, turntables, compact disc players, video disc players, printers, com                                                                                                    | nputers, televisions, and VCRs.     |                                         |
| O Pickup & Delivery                                   | <ol> <li>Refrigerator - Empty, defrost, and thoroughly wash the inside of refrigerators and freezers at least 24 hours before pickup. Empty the refrigerator bottom pan.</li> <li>Hot Tub/Water Bed - Drain all water from hot tubs and water beds and allow to dry.</li> </ol>                                                                                                    |                                     |                                         |
| O Basic                                               | <ol> <li>Appliances - Disconnect all appliances, washer hoses and dryer exhaust vents.</li> </ol>                                                                                                    |                                     |                                         |
| Scheduling                                            | <ol> <li>Crectical terms - kernove and unplug an electrical items, including window air conditioners.</li> <li>Unnecessary Items - Dispose of worn out and unneeded items; they add unnecessary weight.</li> </ol>                                                                                                    |                                     |                                         |
| Responsibilities                                      | <ol> <li>Consumables - Dispose of foods or other consumables that could spill or might spoil in transit.</li> <li>Off the Wall - Remove eventhing from the valle take down currier node and valances. Remove eventhing from the attic or crawl space: packers are</li> </ol>                                                                                                    | e not required to go into these an  | 269                                     |
| Counselor Page                                        | <ol> <li>OF Determine the provide provide the second second s</li></ol> | and equipment (PBP&E) are not       | counted as part of the                  |
| Summary                                               | weight allowance.<br>10. Separate Special Items - Separate all items of clothing, toys, and necessities that will not be shipped with the rest of the household goods. Place them in a separate area                                                                                                    | a of the house and inform the mo    | vers and packers the                    |
| O Forms                                               | room is off-limits.                                                                                                    |                                     |                                         |
| Counseling Office                                     | <ol> <li>Goods will not be picked up by the carrier if suspected of being bug infested. The member is responsible for costs associated with an attempted pickup.</li> </ol>                                                                                                    |                                     |                                         |
| - Submit                                              | <ol> <li>No Propane Tanks - Dispose of propane tanks prior to shipment pick up.</li> <li>Motorcycles - If shipping a motorcycle, ensure that the gas tank is empty. Disconnect the battery and secure the cables.</li> </ol>                                                                                                    |                                     |                                         |
| Entitlements «                                        | In the structure of the structure is storage, remove and dispose of the battery. Proof of ownership, such as the registration, which describes the make, model, and vel                                                                                                    | hicle identification number is requ | uired.                                  |
| Remaining PCS:5000 lbs.                               | 14. Dirty Disnes & Clothing - Ensure all your dirty dishes/clothes/bed linens, etc. are clean and ready to be packed by the movers. Also, trash or unwanted household goods                                                                                                    | snould be disposed of prior to th   | e arrival of the movers.                |
| UB: 500 lbs.<br>Remaining UB: 260 lbs.                |                                                                                                    |                                     |                                         |
| Useful Links «                                        | CARRIER RESPONSIBILITIES ON MOVING DAY                                                                                                    |                                     |                                         |
| ○ Limitations                                         | 1. Packing and preparing your property for shipment.                                                                                                    |                                     |                                         |
|                                                       | <ol> <li>Osing new and clean packing material for milety clothing, and using new of nike new packing material for other items.</li> <li>Packing mirrors, pictures, and glass table tops in specially-designed cartons.</li> </ol>                                                                                                    |                                     |                                         |
| O FAOs                                                | 4. Protecting all finished surfaces.                                                                                                    |                                     |                                         |
| <ul> <li>Find a counseling office peer you</li> </ul> | <ol> <li>Marking each carton to show general contents and preparing an accurate, legible inventory.</li> </ol>                                                                                                    |                                     |                                         |
| Weight Estimator                                      |                                                                                                    |                                     |                                         |
| Glossary / Acronyms                                   | 9. Removing all excess packing material from the residence.                                                                                                    |                                     |                                         |
|                                                       | NOTE: The carrier is permitted to leave unbreakable and light items in drawers for close proximity moves.                                                                                                    |                                     |                                         |
|                                                       |                                                                                                    |                                     |                                         |
|                                                       |                                                                                                    |                                     | -                                       |
|                                                       | Unclassified/FOU0-Privacy Act Applies                                                                                                    |                                     |                                         |
| Done                                                  |                                                                                                    | / Trusted sites   Protected Mode: O | ff 🔍 100% 🔻                             |
|                                                       |                                                                                                    |                                     |                                         |

| DPS - 1.3.07.427 - 2 - Microsoft Internet Explorer provided by USAF                                                                                                    |                                                                                                    |
|----------------------------------------------------------------------------------------------------|----------------------------------------------------------------------------------------------------|
| 🚱 🔾 🔹 https://dps.sddc.army.mil/finsechannel_enu/start.swe?SWECmd=Login&SWEPL=1&_sn=n0rwSPp8tox78tjeCxw8msXkNrWIQMD3O4XyMyTZOEc_&SWETS=                                                                                                    | 🕶 🔒 🍫 🗙 Google 🖉 🔎 🗸                                                                                                    |
| 🔆 🏟 (DPS - 1.3.07.427 - 2                                                                                                    | 🟠 🔹 🔝 🔹 🖶 🔹 📴 Age 🕶 🍈 T <u>o</u> ols 🕶                                                                                                    |
| Defense Personal Property System (DPS) Unclassified FOUD Privacy Act Applies                                                                                                    | Home   Site Map   Log Out                                                                                                    |
| Home 2DMSL DPS Analytics Forms Rates Counseling Shipment Mgmt DPS User Satisfaction Consignment Guide Training TOPS                                                                                                    | Reports  VQueries:  V                                                                                                    |
| Show:         Counseling         Image: Counseling         Image: Couns | Reports       Queries:         HELP         he of the states that is partially quarantined, Click here to<br>antine regulations allow for self-inspection of household         aking of Transportation Service Providers (TSPs). TSPs with<br>fellow DoD personnel. Upon delivery of your shipment, you         ted value replacement for all or part of the shipment.<br>rmined by \$5,000 per shipment or \$4.00 times the net<br>ble for obtaining cost estimates for the following:         delivery. If the claim is filed more than 9 months from the         1 claim within 75 days from the date of your delivery, you are         1 claim to receive replacement/reimbursement for this         ffice. It is your responsibility to contact the Destination PPSO<br>nimizes the risk of you missing a critical phone call or<br>even weeks until delivery can be arranged. Remember. |
| Nessage and having your personal property factor in the pick up and delivery locations between 8 a.m. and 5 p.m. on your scheduled dates.<br>Read the It's Your Move Pamphlet This pamphlet has been prepared to help you understand your entitlements and responsibilities concerning shipment of household goods, unacy you understand your entitlements and responsibilities in filing a claim for any loss or damage that may occur<br>Have a safe and successful move.<br>1. Che                                                                                                    | accompanied baggage, boats and firearms. It will also help<br>eck the box next to                                                                                                    |
| [Top of Page]                                                                                                    | the statement                                                                                                    |
| Click here to confirm that the customer has been advised and/or provided with a printed copy of the customer responsibilities information listed above.                                                                                                    | ine statement                                                                                                    |
| Print                                                                                                    | Click Next>>                                                                                                    |
| Unclassified/FOUO-Privacy Act Applies                                                                                                    | · · · · · · · · · · · · · · · · · · ·                                                                                                    |
|                                                                                                    | ✓ Trusted sites   Protected Mode: Off € 100% ▼                                                                                                    |

| DPS - 1.3.07.427 - 2 - Microsoft Int                                                                                                    | ernet Explorer provided by USAF                                                           | UNCLASSIFIC                                          | U                               |                                               |                                       |                                           |
|----------------------------------------------------------------------------------------------------|-------------------------------------------------------------------------------------------|------------------------------------------------------|---------------------------------|-----------------------------------------------|---------------------------------------|-------------------------------------------|
| A https://dps.sddc.ar     A https://dps.sddc.ar     A https://dps.sdcc.ar     A https://dps.sdcc.ar     A https:// | rmy.mil/finsechannel_enu/start.swe?SWECmd=Login&SWEPL=1&_                                 | n=n0rwSPp8txx78tjeCxw8msXkNrWIQMD3O4XyMyT            | TZOEc_&SWETS=                   |                                               | 🕶 🔒 🔩 🗙 Google                        | ۹.                                        |
| 😭 🏟 🔷 DPS - 1.3.07.427 - 2                                                                                                    |                                                                                           |                                                      |                                 |                                               | 🏠 • 🔊 • 🖶 •                           | <mark>⊡ P</mark> age ▼ ۞ T <u>o</u> ols ▼ |
| Defense Personal                                                                                                    | Property System (DPS)                                                                     | Act Applies                                          |                                 |                                               | н                                     | lome   Site Map   Log Out                 |
| Home 2DMSL DPS Analytics<br>Show: Counseling - 1 + Mo                                                                                                    | Forms Rates Counseling Shipment Mgmt DPS User                                             | Satisfaction Consignment Guide Training              | TOPS                            |                                               | Reports - Queries:                    | - HELP                                    |
| Counselor Menu «                                                                                                    | Shiomont Summary                                                                          |                                                      |                                 |                                               |                                       |                                           |
| Shipment Queue                                                                                                    | PPSO Outbound Supervisor: [Perkinson, Sharee QNFL]                                        |                                                      |                                 |                                               |                                       |                                           |
| Order Finder                                                                                                    | Customer: 1 United States Air Force                                                       |                                                      |                                 |                                               |                                       |                                           |
| Counseling Menu «                                                                                                    |                                                                                           |                                                      |                                 |                                               |                                       |                                           |
| Customer Profile                                                                                                    | Below, please find a summary of the information entered for                               | or this shipment. If there are any errors, please of | click on the link on the left r | navigation menu to return to the applicable p | bage.                                 |                                           |
| Customer Information                                                                                                    |                                                                                           |                                                      |                                 |                                               |                                       |                                           |
| Point of Contact     Customer's Orders                                                                                                    | Customer Profile                                                                          |                                                      |                                 |                                               |                                       |                                           |
| © Enter Order Information                                                                                                    | Name: Mbr's name                                                                          |                                                      | Branch:                         | United States Air Force                       |                                       |                                           |
| Order [AD-034537] «                                                                                                    | SSN/EIN: Mbr's SSN                                                                        |                                                      | Rank/Pay Grade:                 | A1C / E-3                                     |                                       |                                           |
| Orders Details                                                                                                    | Primary Phone: Mbr's phone #                                                              |                                                      | Primary Email:                  | Mbr's email address                           |                                       |                                           |
| Rank & Hard Copy Orders                                                                                                    | Mbr's street address                                                                      | ugh the inform                                       | notion to                       | maka sura as                                  | oruthing is                           | oorroot                                   |
| Order Information                                                                                                    |                                                                                           | ugn me morn                                          |                                 | make sure ev                                  | eryuning is                           |                                           |
| Orders Selection                                                                                                    | Order Details                                                                             |                                                      |                                 |                                               |                                       |                                           |
| O Tour Information                                                                                                    | Only AD 122476 Dermanant Change of Station Shipment of UVO                                | locroited                                            |                                 |                                               |                                       | E                                         |
| Additional Information                                                                                                    | Order Date: 18-Jan-2010                                                                   | ennited                                              |                                 |                                               |                                       |                                           |
| Counselor Questions                                                                                                    |                                                                                           |                                                      |                                 |                                               |                                       |                                           |
| 💌 😑 Shipment                                                                                                    | Current duty station: USAN                                                                |                                                      |                                 | New duty station: NELLIS AFB                  |                                       |                                           |
| O Create New Shipment                                                                                                    |                                                                                           |                                                      |                                 | Gaining one of mixs receip inv                |                                       |                                           |
| Current Shipments                                                                                                    | This is a 46 month(s) unaccompanied tour.                                                 |                                                      |                                 |                                               |                                       |                                           |
| O Pickup & Delivery                                                                                                    | 🕫 Shipment 1 - Unaccompanied Baggage                                                      |                                                      |                                 |                                               |                                       |                                           |
| O Basic                                                                                                    |                                                                                           |                                                      |                                 |                                               |                                       |                                           |
| Additional Items                                                                                                    | Pickup Information                                                                        |                                                      |                                 |                                               |                                       |                                           |
| O Scheduling                                                                                                    | Your Unaccompanied Baccace have a desired pickup date of 24-Feb-<br>Mbrr's street address | 2010 from the pickup address:                        |                                 |                                               |                                       |                                           |
| Counselor Page                                                                                                    | OSAN KOREA, REPUBLIC OF                                                                   |                                                      |                                 |                                               |                                       |                                           |
| Summary                                                                                                    | 123-456-7890                                                                              |                                                      |                                 |                                               |                                       |                                           |
| O Forms                                                                                                    | You have assigned your releasing agent as: JERRY WARD (7844933)                           |                                                      |                                 |                                               |                                       |                                           |
| Counseling Office     Submit                                                                                                    | Delivery Information                                                                      |                                                      |                                 |                                               |                                       |                                           |
| Entitlements «                                                                                                    |                                                                                           | - data at 20. Ann 2040 to the delivery address       |                                 |                                               |                                       |                                           |
| PCS: 5000 lbs.                                                                                                    | 57 MAINTENANCE SQ                                                                         | y date of 30-Apr-2010 to the delivery address.       |                                 |                                               |                                       |                                           |
| Remaining PCS:5000 lbs.<br>UB: 500 lbs.                                                                                                    | NELLIS AFB.NV 89191<br>123-456-7890                                                       |                                                      |                                 |                                               |                                       |                                           |
| Remaining UB: 260 lbs.                                                                                                    |                                                                                           |                                                      |                                 |                                               |                                       |                                           |
| Useful Links «                                                                                                    | In-Transit Address                                                                        |                                                      |                                 |                                               |                                       |                                           |
| Limitations                                                                                                    | Vour In_Transit address is :<br>Mhre's strast address                                     |                                                      |                                 |                                               |                                       |                                           |
| Online Brochures                                                                                                    | GARDNERVILLE,NV 89460                                                                     |                                                      |                                 |                                               |                                       |                                           |
| FAQs                                                                                                    | 123-456-7890                                                                              |                                                      |                                 |                                               |                                       |                                           |
| Weight Estimator                                                                                                    |                                                                                           |                                                      |                                 |                                               |                                       |                                           |
| Glossary / Acronyms                                                                                                    | Estimated Weight                                                                          |                                                      |                                 |                                               |                                       |                                           |
|                                                                                                    | Here is the breakdown of your total estimated weight                                      |                                                      | 040 %-                          |                                               |                                       |                                           |
|                                                                                                    | Your estimated Unaccompanied baggage weight                                               |                                                      | 240 IDS                         |                                               |                                       |                                           |
|                                                                                                    | Total estimated weight                                                                    |                                                      | 250 lbs                         |                                               |                                       | _                                         |
|                                                                                                    |                                                                                           |                                                      |                                 |                                               |                                       |                                           |
|                                                                                                    |                                                                                           | Unclassified/FOUO-Privacy                            | Act Applies                     |                                               | Transferd Alex 1 Deck of 1 March 2017 | A 1009/                                   |
| Done                                                                                                    |                                                                                           |                                                      |                                 | ✓                                             | Trusted sites   Protected Mode: Off   | ₹ 100% ▼                                  |

| BPS - 1.3.07.427 - 2 - Microsoft Int                                                                  | ternet Explorer provided by USAF                                                                                                   | UNCLASSIFIED                                      |                         |                                     |                                                |
|----------------------------------------------------------------------------------------------------|----------------------------------------------------------------------------------------------------|---------------------------------------------------|-------------------------|-------------------------------------|------------------------------------------------|
| 🚱 🗸 🔹 https://dps.sddc.ar                                                                             | rmy.mil/finsechannel_enu/start.swe?SWECmd=Login&SWEPL=1&_                                                                          | n=n0rwSPp8txx78tjeCxw8msXkNrWIQMD3O4XyMyTZOEc_&SW | /ETS=                   | 🕶 🔒 🐓 🗙 Google                      | م                                              |
| 😭 🎲 🐼 DPS - 1.3.07.427 - 2                                                                            |                                                                                                    |                                                   |                         | 👌 🔹 🔊 🔹 🖶 🔹 📴                       | <sup>,</sup> <u>P</u> age ▼ ۞ T <u>o</u> ols ▼ |
| Defense Personal                                                                                      | Property System (DPS) Unclassified FOUO-Privacy                                                                                    | Act Applies                                       |                         | Horr                                | ne   Site Map   Log Out                        |
| Home 2DMSL DPS Analytics<br>Show: Counseling - 1 (1) (1) Ma                                           | Forms Rates Counseling Shipment Mgmt DPS User                                                                                      | atisfaction Consignment Guide Training TOPS       |                         | Reports - Queries:                  |                                                |
| O Basic<br>O Additional Items                                                                         | Pickup Information                                                                                                    |                                                   |                         |                                     | -                                              |
| <ul> <li>Scheduling</li> <li>Responsibilities</li> <li>Counselor Page</li> <li>Summary</li> </ul>     | Your Unaccompanied Baggane have a desired pickup date of 24-Feb-<br>Mbrr's street address<br>DSAN KOPFA DEPURIT OF<br>123-456-7890 | 010 from the pickup address:                      |                         |                                     |                                                |
| © Forms                                                                                               | You have assigned your releasing agent as: JERRY WARD (7844933)                                                                    |                                                   |                         |                                     |                                                |
| <ul> <li>Counseling Office</li> <li>Submit</li> </ul>                                                 | Delivery Information                                                                                                    |                                                   |                         |                                     |                                                |
| Entitlements «<br>PCS: 5000 lbs.<br>Remaining PCS:5000 lbs.<br>UB: 500 lbs.<br>Bemaining UB: 560 lbs. | Your Unaccompanied Baggage will be delivered on the desired deliver<br>57 MAINTENANCE SQ<br>NFLLIS AFR NV 89191<br>123-456-7890    | date of 30-Apr-2010 to the delivery address:      |                         |                                     |                                                |
| Useful Links «                                                                                        | In Transit Addross                                                                                                    |                                                   |                         |                                     |                                                |
| <u>Limitations</u> <u>Online Brochures</u> <u>FAQs</u> <u>Find a counseling office near you</u>       | Vaur In Transit address<br>Mbrr's street address<br>GARDNERVILLE.NV 89460<br>123-456-7890                                          |                                                   |                         |                                     |                                                |
| O Weight Estimator                                                                                    | Estimated Weight                                                                                                    |                                                   |                         |                                     |                                                |
| Glossary / Acronyms                                                                                   | Here is the breakdown of your total estimated weight                                                                               |                                                   |                         |                                     |                                                |
|                                                                                                    | Your estimated Unaccompanied Baggage weight                                                                                        |                                                   | 240 lbs                 |                                     |                                                |
|                                                                                                    | Your estimated PBP&E [Pro Gear] weight<br>Total estimated weight                                                                   | 10  <br>250                                       | bs **                   |                                     |                                                |
|                                                                                                    | ** The weight of PBP&E does not count against your weight allowance                                                                |                                                   |                         |                                     |                                                |
|                                                                                                    |                                                                                                    |                                                   |                         |                                     |                                                |
|                                                                                                    | You will be responsible for the excess cost of \$ 0                                                                                | 1. I                                              | f everything is correct | check the bo                        | X                                              |
|                                                                                                    | Special items included in your shipment                                                                                            | next                                              | to the statement. If no | t, backtrack a                      | nd                                             |
|                                                                                                    | Additional Information                                                                                                    |                                                   | make changes if ne      | ecessary.                           | E                                              |
|                                                                                                    | You have provided the following information for items with extraordina                                                             | y dimension included in your shipment:            |                         |                                     |                                                |
|                                                                                                    | SMP                                                                                                    |                                                   | 2. Click Next           |                                     |                                                |
|                                                                                                    | Your estimated shipment arrival at destination is on $\ensuremath{\textbf{15-Apr-2010}}$ .                                         |                                                   |                         |                                     |                                                |
|                                                                                                    | You have NOT requested direct delivery.                                                                                            |                                                   |                         |                                     |                                                |
|                                                                                                    |                                                                                                    |                                                   |                         |                                     |                                                |
|                                                                                                    | Click here to verify that the customer information above                                                                           | s correct                                         |                         |                                     |                                                |
|                                                                                                    | Print Print                                                                                                    | << Pre                                            | vious Next >> 2         |                                     |                                                |
|                                                                                                    |                                                                                                    | Unclassified/FOIIO_Privacy Act Applies            | •                       |                                     |                                                |
|                                                                                                    |                                                                                                    |                                                   |                         | Trusted sites   Protected Mode: Off | € 100% -                                       |

| Home       Self Counseling       Shipment Management       Customer Satisfaction       Subscription         Show:       Counseling       Image: Shipment Management       Customer Satisfaction       Reports       Queries:       Image: Shipment Management       Customer Satisfaction         Show:       Counseling       Image: Shipment Management       Customer Satisfaction       Reports       Queries:       Image: Shipment Management       Queries:       Image: Shipment Management       Image: Shipment       Image: S                                                                                                    |
|----------------------------------------------------------------------------------------------------|
| Silow: Counseling V and V Priday, February 26, 2011 30658 AM       Reports V durines:       V durines:       V durin                                                                                                    |
| <ul> <li>Customer Profile <ul> <li>Customer Information</li> <li>Point of Contact</li> <li>My Orders <ul> <li>Enter Order Information</li> <li>Dorders Information</li> <li>Duty Stations</li> <li>Orders Selection</li> <li>Tour Information</li> <li>Additional Information</li> <li>Summary</li> </ul> </li> </ul></li></ul>                                                                                                    |
| Customer Information     Order Information     Order Selection     Order Information     Order Selection     Order Selection     Order Selection     Order Information     Order Selection     Order Information     Order Selection     Order Selection     Order Selection     Summary     Shimment     Summary                                                                                                    |
| <ul> <li>Customer Information</li> <li>Point of Contact</li> <li>Point of Contact</li> <li>My Orders</li> <li>Enter Order Information</li> <li>Customer Information</li> <li>Concer (AD-068938)</li> <li>Orders Details</li> <li>Rank &amp; Hard Copy Orders</li> <li>Orders Information</li> <li>Duty Stations</li> <li>Orders Selection</li> <li>Tour Information</li> <li>Summary</li> <li>Summary</li> <li>Summary</li> <li>Summary</li> </ul>                                                                                                    |
| <ul> <li>Worders <ul> <li>My Orders</li> <li>Enter Order Information</li> </ul> </li> <li>Order [AD-068938] <ul> <li>Order Information</li> <li>Duty Stations</li> <li>Orders Selection</li> <li>Tour Information</li> <li>Additional Information</li> <li>Summary</li> </ul> </li> <li>Shipment</li> </ul>                                                                                                    |
| <ul> <li>Below, All counseling related documents must be provided to the transportation office within 6 business days of submitting your application. For a short notice pickup (requesting pickup within 5 business days), please provide supporting documentation as soon as possible.</li> <li>Order [AD-068938]</li> <li>Order s Details</li> <li>Rank &amp; Hard Copy Orders</li> <li>Order Information</li> <li>Duty Stations</li> <li>Order Selection</li> <li>Tour Information</li> <li>Additional Information</li> <li>Summary</li> <li>Shipment</li> </ul>                                                                                                    |
| Order [AD-068938]       You will be notified by the Transportation Service Provider once your shipment has been scheduled. If you have any questions please contact the transportation office listed be            • Order [AD-068938]           • Orders Details             • Rank & Hard Copy Orders           • Click here to acknowledge that you have read the above disclaimer             • Order Information           • Duty Stations             • Order Selection           • OSAN AB, KOREA             • Summary           • Selecting Counseling Office Information                                                                                                    |
| <ul> <li>Order Details <ul> <li>Rank &amp; Hard Copy Orders</li> <li>Order Information</li> <li>Duty Stations</li> <li>Orders Selection</li> <li>Tour Information</li> <li>Additional Information</li> <li>Summary</li> </ul> </li> <li>Shipment</li> </ul>                                                                                                    |
| Click here to acknowledge that you have read the above disclaimer Click here to acknowledge that you have read the above disclaimer Click here to acknowledge that you have read the above disclaimer Click here to acknowledge that you have read the above disclaimer Click here to acknowledge that you have read the above disclaimer Pickup Installation Pickup Installation GBLOC: QNFL Installation Name: Orders Selection GBLOC: Installation Name: OCAN AB, KOREA Selecting Counseling Office Information PEQUECTED DEPECTION OFFICE FOR COUNSELLING                                                                                                    |
| Name and Copy Orders         Order Information         Duty Stations         Orders Selection         Tour Information         Additional Information         Summary         Shipment                                                                                                    |
| Orders Selection     ORL     Delivery Installation       Orders Selection     GBLOC:     QNFL       Orders Selection     Installation Name:     OSAN AB, KOREA       Orders Selection     GBLOC:     HAFC       Installation Name:     OSAN AB, KOREA     Installation Name:       Summary     Selecting Counseling Office Information                                                                                                    |
| Orders Selection     GBLOC:     QNFL     GBLOC:     HAFC       O Tour Information     Installation Name:     O SAN AB, KOREA     Installation Name:     JPPSO SAN ANTONIO TX       O Additional Information     Summary     Selecting Counseling Office Information     Formation                                                                                                    |
| O Tour Information     Installation Name:     OSAN AB, KOREA     Installation Name:     JPPSO SAN ANTONIO TX       O Additional Information     Summary     Selecting Counseling Office Information                                                                                                    |
| Additional Information     Summary     Selecting Counseling Office Information      Shipment                                                                                                    |
| Summary     Selecting Counseling Office Information                                                                                                    |
|                                                                                                    |
| KEQUESTED PERSUNAL PROPERTY OFFICE FOR COUNSELING                                                                                                    |
| O Create New Shipment You may request any Personal Property Office for counseling. This office is responsible for validating all the information you have entered                                                                                                    |
| Ourrent Shipments     and to answer any of your entitlement questions. Once validation is complete, the Personal Property Office will forward your application and     supportion documentation to the shipping office responsible for booking your chipment                                                                                                    |
| ■ 101-HHG                                                                                                    |
| Pickup & Delivery     Counseling office:     Select from below                                                                                                    |
| O Basic Select from below 51 LRS/COUNSELORS                                                                                                    |
| Additional Items     Selected Counseling Office Information     BUCKLEY AFB     FF     WARPEN AFP                                                                                                    |
| O Scheduling Installation Name:                                                                                                    |
| street: I. Read the top Counseling Office' information, then                                                                                                    |
| City: City: |
| Courseling Office                                                                                                    |
| Conscience VANDENBERG AFB                                                                                                    |
| Estitionents 2. Select appropriate counseling office for all shipments.                                                                                                    |
| Phone: III BEALE AFB C I                                                                                                    |
| Remaining PCS:7910 lbs. WHITEMAN AFB                                                                                                    |
| UB: 500 lbs. PSN Fax: INFO DE SOU DE SAL DE SAL DE |
| Excess Cost:\$14.35                                                                                                    |
| Useful Links « GO TO NEXT SIIDE TOR STATESIDE DICK UD                                                                                                    |
| O Limitation                                                                                                    |
| DUGWAY PROVING GROUND                                                                                                    |
|                                                                                                    |
| FAQs MCCONNELL AFB                                                                                                    |
| Find a counseling office near you     DAVIS-MONTHAN AFB                                                                                                    |
| Weight Estimator     NELLIS AFB     READS FOR KEAPE                                                                                                    |
| GRAND FORKS AFB                                                                                                    |

| DPS - Prod - 1.3.07.435 - 3 - Micro                                                                                                    | soft Internet Explorer provided by USAF                                                                                                    | :                                                                                                    |                                                                                                    |                                                                                                    |                                                                                                    |                                                                       |                                              |
|----------------------------------------------------------------------------------------------------|----------------------------------------------------------------------------------------------------|----------------------------------------------------------------------------------------------------|----------------------------------------------------------------------------------------------------|----------------------------------------------------------------------------------------------------|----------------------------------------------------------------------------------------------------|-----------------------------------------------------------------------|----------------------------------------------|
| 🚱 💽 🔻 🙋 https://dps.sddc.ar                                                                                                    | rmy.mil/finsechannel_enu/start.swe?SW                                                                                                    | VECmd=Login&SWEPL=1&_sn=mvn                                                                                                    | iHATvn.yrD9j8sruFseds72Uo                                                                                                    | czaa3N9gJOAc57HI_&SWE                                                                                                    | TS=                                                                                                    | 🖌 🔒 😽 🗙 Google                                                        | . م                                          |
| 😭 🕼 🌈 DPS - Prod - 1.3.07.43                                                                                                    | 35 - 3                                                                                                    |                                                                                                    |                                                                                                    |                                                                                                    |                                                                                                    | 👌 🕶 🗟 👻 🖶 💌                                                           | <mark>⊉ P</mark> age ▼ ۞ T <u>o</u> ols ▼    |
| Defense Personal                                                                                                    | Property System (DPS)                                                                                                    | Unclassified/FOU0-Privacy Act App                                                                                                    | plies                                                                                                    | a Training TOPS                                                                                                    |                                                                                                    | Но                                                                    | ome   Site Map   Log Out                     |
| Show: Counseling - 1 (9) Mo                                                                                                    | onday, March 01, 2010 6:05:32 AM                                                                                                    |                                                                                                    |                                                                                                    |                                                                                                    |                                                                                                    | Reports - Queries:                                                    | - HELP                                       |
| Counselor Menu «<br>Shipment Queue<br>People Finder<br>Order Finder<br>Counseling Menu «<br>Customer Profile<br>Customer Information<br>Point of Contact<br>Customer's Orders<br>Enter Order Information<br>Order [AD-046999] «<br>Orders Details<br>Rank & Hard Copy Orders<br>Order Information<br>Duty Stations<br>Order Selection | Counseling Office         PPS0 Outbound Supervisor: [Perkin         Customer:       Unit         Once you submit your on-line app<br>scheduled until you have provided<br>submitting your application. For a<br>You will be notified by the Transpot         ✓ Click here to verify that the cu         Form DD1299 Question         * Is customer available to sign the | nson, Sharee QNFL]<br>ed States Air Force<br>lication, it will be received and pro<br>d orders and other supporting doc<br>short notice pickup (requesting pi<br>ritation Service Provider once you<br>ustomer has been advised and/or p | ocessed by the Personal P<br>ments, if applicable, to the<br>ckup within 5 business da<br>r shipment has been sche<br>rovided with a printed cop | Property Office. A Transp<br>he transportation office  <br>nys), please provide supp<br>eduled. If you have any<br>ny of the information abov | ortation counselor will review your information to ensure that it is o<br>sted below. All counseling related documents must be provided to to<br>worting documentation as soon as possible.<br>questions please contact the transportation office listed below. | omplete and accurate. Note: You<br>the transportation office within 6 | <i>ir move cannot be</i><br>business days of |
| Orders Selection     Tour Information                                                                                                    | Pickup Installation                                                                                                    |                                                                                                    |                                                                                                    | Delivery Installation                                                                                                    |                                                                                                    |                                                                       |                                              |
| Additional Information                                                                                                    | GBLOC:                                                                                                    | HAFC                                                                                                    |                                                                                                    | GBLOC:                                                                                                    | WFFL                                                                                                    |                                                                       |                                              |
| O Counselor Questions                                                                                                    | Installation Name:                                                                                                    | JPPSO-SAN ANTONIO, TX                                                                                                    |                                                                                                    | Installation Name:                                                                                                    | 52 LRS, SPANGDAHLEM AFB, GERMANY                                                                                                    |                                                                       |                                              |
| Create New Shipment     Greate New Shipment     Gurrent Shipments     Q 2-HHG     O Pickup & Delivery                                                                                                    | REQUESTED PERSONAL PROPE<br>You may request any Persona<br>questions. Once validation is<br>shipment                                                                                                    | RTY OFFICE FOR COUNSELING<br>al Property Office for counseli<br>complete, the Personal Prope                                                                                                    | ng. This office is respo<br>rty Office will forward                                                                                              | onsible for validating<br>your application and                                                                                                | all the information you have entered and to answer any of<br>supporting documentation to the shipping office responsibl                                                                                                    | your entitlement<br>e for booking your                                |                                              |
| () Basic                                                                                                    | *Counseling Office:                                                                                                    |                                                                                                    | RANDOLPH AFB, TX                                                                                                    |                                                                                                    |                                                                                                    |                                                                       |                                              |
| <ul> <li>Additional Items</li> <li>Scheduling</li> </ul>                                                                                                    |                                                                                                    | e                                                                                                    | TYNDALL AFB, FL                                                                                                    |                                                                                                    | This will be the sc                                                                                                    | reen for an                                                           | IV I                                         |
| <ul> <li>Responsibilities</li> </ul>                                                                                                    | Selected Counseling Office In                                                                                                    | formation                                                                                                    | KEESLER AFB, MS                                                                                                    | ,                                                                                                    |                                                                                                    |                                                                       |                                              |
| O Counselor Page                                                                                                    | Street:                                                                                                    |                                                                                                    | ROBINS AFB, GA                                                                                                    |                                                                                                    | HHG shipment you                                                                                                    | are schedu                                                            | ling                                         |
| Summary     Counseling Office                                                                                                    | City:                                                                                                    |                                                                                                    | PINE BLUFF, AR                                                                                                    |                                                                                                    | mo sinplicit you                                                                                                    | are seneuu.                                                           | mg                                           |
| Submit                                                                                                    | State:                                                                                                    |                                                                                                    | PPO CBC GULFPORT, M                                                                                                    | IS I                                                                                                    |                                                                                                    |                                                                       | .1                                           |
| • 1 3-HHG                                                                                                    | ZIP/APO/FPO:                                                                                                    |                                                                                                    | HURLBURT FIELD, FL<br>NAVSUP FISC JAX DET                                                                                                    | PANAMA CITY, FL                                                                                                    | Ior the states. Make                                                                                                    | e sure to pi                                                          | ICK                                          |
| Entitlements «                                                                                                    | Country:                                                                                                    |                                                                                                    | VANCE AFB, OK                                                                                                    | HOUSTON TY                                                                                                    |                                                                                                    | <b>1</b>                                                              |                                              |
| PCS: 9000 lbs.                                                                                                    | DSN:                                                                                                    |                                                                                                    | BROOKS CITY BASE, T                                                                                                    | X                                                                                                    | the closest Base to                                                                                                    | vour Pick                                                             | un 👘                                         |
| Remaining PCS:8600 lbs.<br>UB: 750 lbs.                                                                                                    | Fax:                                                                                                    |                                                                                                    | FT SAM HOUSTON, SAN                                                                                                    | NANTONIO, TX                                                                                                    | the crosest Duse to                                                                                                    | your rick                                                             | up                                           |
| Remaining UB: 750 lbs.                                                                                                    | DSN Fax:                                                                                                    |                                                                                                    | LACKLAND AFB, TX                                                                                                    |                                                                                                    | addraga Example                                                                                                    | if mialzia                                                            | in                                           |
| Useful Links «                                                                                                    | Email:                                                                                                    |                                                                                                    | SHEPPARD AFB, TX                                                                                                    | d.                                                                                                    | address. Example.                                                                                                    | . II PICK 18 .                                                        | 111                                          |
| Limitations                                                                                                    |                                                                                                    |                                                                                                    | LITTLE ROCK AFB, AR                                                                                                    | u                                                                                                    | Constan CC constants                                                                                                    |                                                                       | r:                                           |
| Chline Brochures                                                                                                    |                                                                                                    |                                                                                                    | BARKSDALE AFB, LA                                                                                                    |                                                                                                    | Sumer, SC your col                                                                                                    | insening of                                                           | nce                                          |
| <ul> <li>Find a counseling office near you</li> </ul>                                                                                                    |                                                                                                    |                                                                                                    | ALTUS AFB, OK<br>TINKER AFB, OK                                                                                                    |                                                                                                    | 111 1 01 4                                                                                                    |                                                                       |                                              |
| • Weight Estimator                                                                                                    |                                                                                                    |                                                                                                    | COLUMBUS AFB, MS                                                                                                    |                                                                                                    | will be Shaw A                                                                                                    | AFB. SC.                                                              |                                              |
| Glossary / Acronyms                                                                                                    |                                                                                                    |                                                                                                    | EGLIN AFB, FL<br>MACDILL AFB, FL<br>CAMP CASEY, TONGDU                                                                                           | JCHON T                                                                                                    |                                                                                                    | ,                                                                     |                                              |
|                                                                                                    |                                                                                                    |                                                                                                    |                                                                                                    |                                                                                                    |                                                                                                    |                                                                       |                                              |
| Done                                                                                                    |                                                                                                    |                                                                                                    | Unclassi                                                                                                    | Act Appli                                                                                                    | <b>V</b> Tr                                                                                                    | usted sites   Protected Mode: Off                                     | € <u>100%</u> -                              |

| FOCON: 3                                                                                                    | UNCLASSIFIED                                                                                                    |                                     | FPCON: Alpha    |
|----------------------------------------------------------------------------------------------------|----------------------------------------------------------------------------------------------------|-------------------------------------|-----------------|
| - Prod - 1.6.0 - K - Windows Internet Explorer                                                                                                    |                                                                                                    |                                     | - 0 X           |
| ♦ Image: A the second second seco | I_enu/start.swe?SWECmd=Login&SWEPL=1&_sn=yfmhjlIDHa8My9tuHvPNmrqNr2aVb.vkdBltj3dTWru.HgncCadHy4ZRWzuCaEE&SWETS=                                                                                                    | 🕶 🔒 🔯 😽 🗙 🖗 Bing                    | ٩               |
| orites 🛛 🚖 🔊 Move 🔊 Web Slice Gallery 🕶                                                                                                    |                                                                                                    |                                     |                 |
| S - Prod - 1.6.0 - K                                                                                                    |                                                                                                    | 🟠 🔻 🔝 👻 🖶 🖛 🕶 Page 🕶 Safety         | y 🕶 Tools 🕶 🔞 🕶 |
| Defense Personal                                                                                                    | Property System (DPS)                                                                                                    | Home   Site Ma                      | ıp   Log Out    |
| ne DPS Analytics Forms C                                                                                                    | ounseling         DPS User Satisfaction         Consignment Guide         Training         TOPS                                                                                                    |                                     |                 |
| ow:Counseling 🝷 💆 🕒 TI                                                                                                    | ursday, September 05, 2013 3:52:37 PM                                                                                                    | Reports • Saved Queries: •          | HELP            |
| hipment Queue                                                                                                    | Comparison Business and Action and Action an |                                     |                 |
| eople Finder                                                                                                    | Counselor: [wcDonaid, Josian SC12355]                                                                                                    |                                     |                 |
| nceling Menu                                                                                                    | Customer:                                                                                                    |                                     |                 |
| Customer Profile                                                                                                    |                                                                                                    |                                     |                 |
| Customer Information                                                                                                    | Place raviow the forms for accuracy. Once raviowed and any changes completed, click submit button to complete the                                                                                                    | Customor's application              |                 |
| O Point of Contact                                                                                                    | rease review the forms for accuracy. Once reviewed and any changes completed, the submit bactor to complete the                                                                                                    |                                     |                 |
| O Customer's Orders                                                                                                    | Forms Required                                                                                                    | Select View & Print on              | L               |
| O Enter Order Information                                                                                                    | You will need Acrobat Reader version 8.0 or earlier to view or print these forms in Portable Document Format (PDF).                                                                                                    | both the DD Form 1299               |                 |
| er [107-1321] «                                                                                                    | Get ADOBE" READER"                                                                                                    |                                     |                 |
| Orders Details                                                                                                    |                                                                                                    | and the DD Form 1/9/.               |                 |
| O Rank & Hard Copy Orders                                                                                                    | DD Form 1299 (Application for Shipment and/or Storage of Personal Property) View & Print                                                                                                    | Then print each form.               |                 |
| Order Information                                                                                                    | DD Form 1797 (Personal Property Counseling Check list) View & Print                                                                                                    | <b>_</b>                            |                 |
| O Duty Stations                                                                                                    |                                                                                                    |                                     |                 |
| Orders Selection                                                                                                    | These forms may be printed for review before submission. These forms are considered to be a DRAFT until a counsleor has reviewed and Sub                                                                                                    | omitted the Shipment request.       |                 |
| O Tour Information                                                                                                    |                                                                                                    |                                     |                 |
| Additional Information                                                                                                    | << Previous Submit                                                                                                    |                                     |                 |
| Counselor Questions                                                                                                    |                                                                                                    |                                     |                 |
| Shipment                                                                                                    | <b>CLICK SUBMIT.</b> You need to bring all copies of                                                                                                    | 1299s and 1797s for                 |                 |
| O Create New Shipmen                                                                                                    | and shipmont to TMO Bldg 1118 or give paper                                                                                                    | work to a TMO                       |                 |
| 🔹 🔴 Current Shipments                                                                                                    | each simplifent to TWO Diug 1110 of give paper                                                                                                    |                                     |                 |
| 💌 🍈 1-HHG                                                                                                    | Counselor for your pick-ups to be final                                                                                                    | lized!!!                            |                 |
| O Pickup & Deli ery                                                                                                    | ***If you do not give us your copies your HHGs will                                                                                                    | NOT be nicked up                    |                 |
| Ø Basic                                                                                                    | If you do not give us your copies your filles will                                                                                                    |                                     | •               |
|                                                                                                    |                                                                                                    |                                     |                 |
|                                                                                                    | ""<br>Unclassified/FOUO-Privacy Act Applies                                                                                                    |                                     | •               |
|                                                                                                    |                                                                                                    | Trusted sites   Protected Mode: Off | à ▼ ® 150% ▼    |
|                                                                                                    |                                                                                                    |                                     | . 11:52 AM      |